Installation and Operation Manual X-DPT-FF-MT3809G-Alarms-eng Part Number: 541B218AAG December, 2017

# Supplemental Manual for Brooks<sup>®</sup> Model MT3809G Metal Tube, Variable Area Flowmeter with Foundation<sup>™</sup> Fieldbus Communications

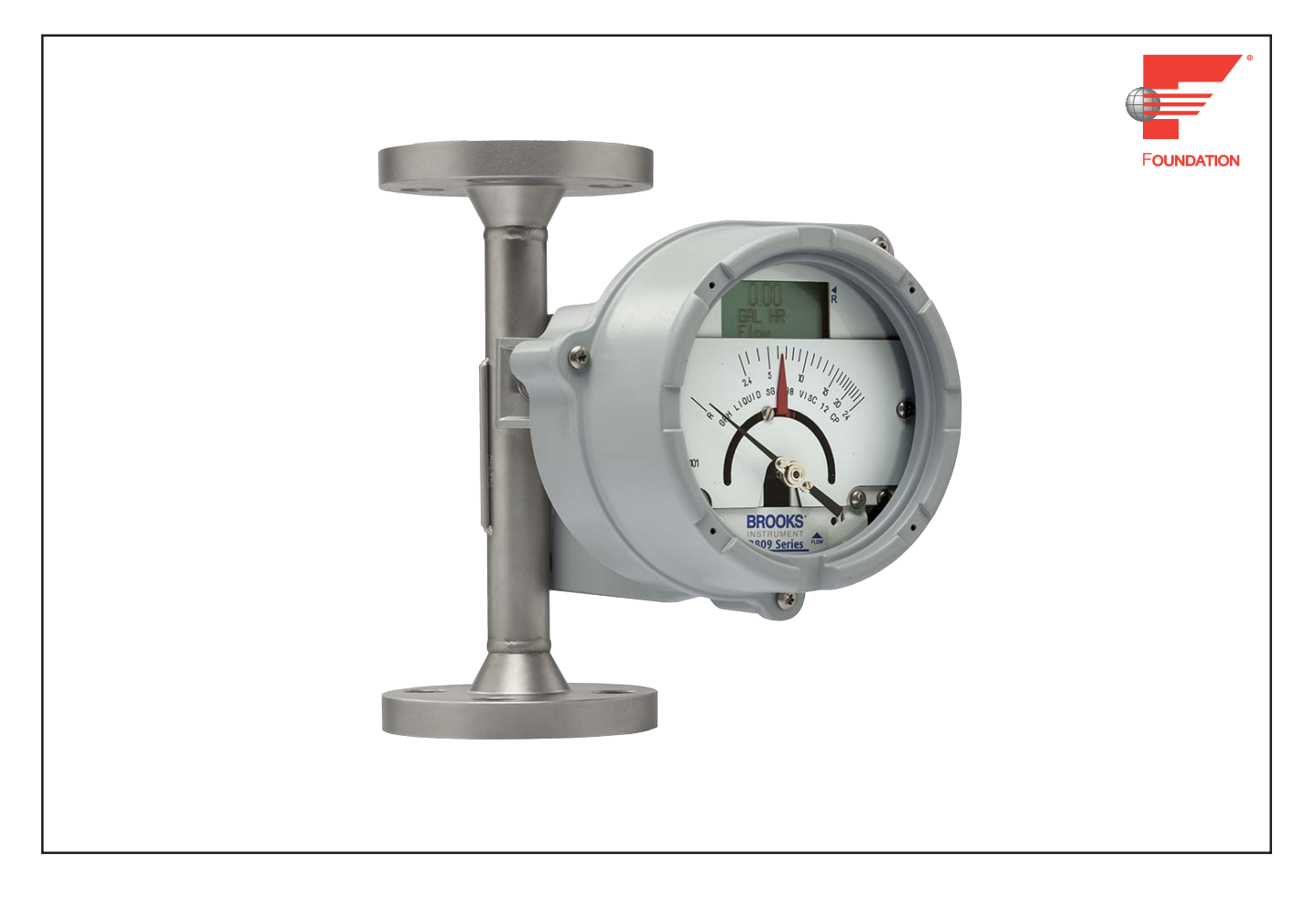

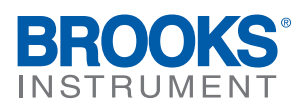

### Essential Instructions Read before proceeding!

Brooks Instrument designs, manufactures and tests its products to meet many national and international standards. These products must be properly installed, operated and maintained to ensure they continue to operate within their normal specifications. The following instructions must be adhered to and integrated into your safety program when installing, operating and maintaining Brooks Instrument products.

- · To ensure proper performance, use qualified personnel to install, operate, update, program and maintain the product.
- Read all instructions prior to installing, operating and servicing the product. If this instruction manual is not the correct manual, please see back cover for local sales office contact information. Save this instruction manual for future reference.
- A WARNING: Do not operate this instrument in excess of the specifications listed in the Instruction and Operation Manual. Failure to heed this warning can result in serious personal injury and / or damage to the equipment.
- If you do not understand any of the instructions, contact your Brooks Instrument representative for clarification.
- · Follow all warnings, cautions and instructions marked on and supplied with the product.
- A WARNING: Prior to installation ensure this instrument has the required approval ratings to meet local and national codes. Failure to heed this warning can result in serious personal injury and / or damage to the equipment.
- Install your equipment as specified in the installation instructions of the appropriate instruction manual and per applicable local and national codes. Connect all products to the proper electrical and pressure sources.
- Operation: (1) Slowly initiate flow into the system. Open process valves slowly to avoid flow surges. (2) Check for leaks around the flow meter inlet and outlet connections. If no leaks are present, bring the system up to the operating pressure.
- Please make sure that the process line pressure is removed prior to service. When replacement parts are required, ensure that qualified people use
  replacement parts specified by Brooks Instrument. Unauthorized parts and procedures can affect the product's performance and place the safe
  operation of your process at risk. Look-alike substitutions may result in fire, electrical hazards or improper operation.
- Ensure that all equipment doors are closed and protective covers are in place to prevent electrical shock and personal injury, except when maintenance is being performed by qualified persons.
- A WARNING: For liquid flow devices, if the inlet and outlet valves adjacent to the devices are to be closed for any reason, the devices must be completely drained. Failure to do so may result in thermal expansion of the liquid that can rupture the device and may cause personal injury.

#### **European Pressure Equipment Directive (PED)**

All pressure equipment with an internal pressure greater than 0.5 bar (g) and a size larger than 25mm or 1" (inch) falls under the Pressure Equipment Directive (PED).

- The Specifications Section of this manual contains instructions related to the PED directive.
- Products described in this manual are in compliance with EN directive 2014/34/EU.
- All Brooks Instrument Flowmeters fall under fluid group 1.
- Products larger than 25mm or 1" (inch) are in compliance with PED category I, II or III.
- Products of 25mm or 1" (inch) or smaller are Sound Engineering Practice (SEP).

#### European Electromagnetic Compatibility (EMC)

The Brooks Instrument (electric/electronic) equipment bearing the CE mark has been successfully tested to the regulations of the Electro Magnetic Compatibility (EMC directive 2014/30/EU).

Special attention however is required when selecting the signal cable to be used with CE marked equipment.

#### Quality of the signal cable, cable glands and connectors:

Brooks Instrument supplies high quality cable(s) which meets the specifications for CE certification.

- If you provide your own signal cable you should use a cable which is overall completely screened with a 100% shield.
- "D" or "Circular" type connectors used should be shielded with a metal shield. If applicable, metal cable glands must be used providing cable screen clamping. The cable screen should be connected to the metal shell or gland and shielded at both ends over 360 Degrees.

The shield should be terminated to an earth ground.

Card Edge Connectors are standard non-metallic. The cables used must be screened with 100% shield to comply with CE certification.

The shield should be terminated to an earth ground.

For pin configuration : Please refer to the enclosed Instruction Manual.

#### ESD (Electrostatic Discharge)

A CAUTION: This instrument contains electronic components that are susceptible to damage by static electricity. Proper handling procedures must be observed during the removal, installation or other handling of internal circuit boards or devices.

#### Handling Procedure:

- 1. Power to unit must be removed.
- 2. Personnel must be grounded, via a wrist strap or other safe, suitable means before any printed circuit card or other internal device is installed, removed or adjusted.
- 3. Printed circuit cards must be transported in a conductive container. Boards must not be removed from protective enclosure until immediately before installation. Removed boards must immediately be placed in protective container for transport, storage or return to factory.

#### Comments

This instrument is not unique in its content of ESD (electrostatic discharge) sensitive components. Most modern electronic designs contain components that utilize metal oxide technology (NMOS, SMOS, etc.). Experience has proven that even small amounts of static electricity can damage or destroy these devices. Damaged components, even though they appear to function properly, exhibit early failure.

Dear Customer,

We appreciate this opportunity to service your flow measurement and control requirements with an integrated system from Brooks Instrument. Every day, flow customers all over the world turn to Brooks Instrument for solutions to their gas and liquid low-flow applications. Brooks provides an array of flow measurement and control products for various industries from biopharmaceuticals, oil and gas, fuel cell research and chemicals, to medical devices, analytical instrumentation, semiconductor manufacturing, and more.

The Brooks product you have just received is of the highest quality available, offering superior performance, reliability and value to the user. It is designed with the ever changing process conditions, accuracy requirements and hostile process environments in mind to provide you with a lifetime of dependable service.

We recommend that you read this manual in its entirety. Should you require any additional information concerning Brooks products and services, please contact your local Brooks Sales and Service Office listed on the back cover of this manual or visit www.BrooksInstrument.com

Yours sincerely,

**Brooks Instrument** 

THIS PAGE WAS INTENTIONALLY LEFT BLANK

| <u>Paragr</u><br>Numbe | aph<br>er                                       | <u>Page</u><br>Number |
|------------------------|-------------------------------------------------|-----------------------|
| Section 1              | 1 Introduction                                  |                       |
| 1.1                    |                                                 | 1-1                   |
| Section 2              | 2 Installation                                  |                       |
| 2.1                    | Installation                                    | 2-1                   |
| Section :              | 3 FOUNDATION Fieldbus Data                      |                       |
| 3.1                    | FOUNDATION Fieldbus Data                        | 3-1                   |
| Section 4              | 4 Getting Started                               |                       |
| 4.1                    | Getting Started                                 | 4-1                   |
| Section 5              | 5 Transducer Blocks                             |                       |
| 5.                     | Transducer Blocks                               | 5-1                   |
| 5.1                    | Overview                                        | 5-1                   |
| 5.2                    | Analog Input Transducer Block                   | 5-1                   |
| Section 6              | 6 FOUNDATION Fieldbus Guidelines                |                       |
| 6                      | FOUNDATION Fieldbus Guidelines                  | 6-1                   |
| 6.1                    | General Network Installation Guidelines         | 6-1                   |
| 6.2                    | FOUNDATION Fieldbus Interface Set-up Reference  | 6-5                   |
| Warranty               | y, Local Sales/Service Contact Information Bac  | k Cover               |
| Table                  |                                                 | Page                  |
| <u>Numbe</u>           | er l                                            | Number                |
| 5-1                    | Parameters of the Analog Input Transducer Block | 5-1                   |

THIS PAGE WAS INTENTIONALLY LEFT BLANK X-DPT-FF-MT3809G-Alarms-eng Part Number: 541B218AAG December, 2017

Model MT3809G FOUNDATION<sup>TM</sup> Fieldbus

#### 1.1 Introduction

This document will provide an overview of FOUNDATION<sup>™</sup> Fieldbus software interface for Brooks Instrument Variable Area Flowmeters model MT3809G with FOUNDATION<sup>™</sup> Fieldbus transmitter. This document describes the function and transducer blocks along with grids that show the available parameters.

This document is a supplement to the Metal Tube Variable Area Flowmeters Installation and Operation Manual X-VA-MT3809G-MT3810G-eng.

THIS PAGE WAS INTENTIONALLY LEFT BLANK X-DPT-FF-MT3809G-Alarms-eng Part Number: 541B218AAG December, 2017

Model MT3809G FOUNDATION<sup>TM</sup> Fieldbus

#### 2.1 Installation

Carefully read and follow the instructions for installation and operation given in the Metal Tube Variable Area Flowmeters Installation and Operation Manual X-VA-MT3809G-MT3810G-eng.

THIS PAGE WAS INTENTIONALLY LEFT BLANK X-DPT-FF-MT3809G-Alarms-eng Part Number: 541B218AAG December, 2017

### Model MT3809G FOUNDATION<sup>TM</sup> Fieldbus

#### 3.1 FOUNDATION Fieldbus Data

|                             | 1                                          |
|-----------------------------|--------------------------------------------|
| Hardware Identification     |                                            |
| Manufacturer                | Brooks Instrument                          |
| Model (Device Name)         | MT38xx                                     |
| Type of Device              | Metal Tube Variable Area Flowmeter         |
| Manufacturer ID             | 0x000246                                   |
| Device Type ID              | 0x2000                                     |
| Device Revision             | 041                                        |
| Physical layer              | H1                                         |
| Quiescent Current Draw (mA) | 12 mA                                      |
| Data Blocks                 |                                            |
|                             | 1x Analog Input Function Block (1-AI)      |
|                             | 1x Integrator Function Block (1-IT)        |
|                             | 1x Analog Input Transducer Block (1-AITB)  |
|                             | 1x Resource Block (1-RB2)                  |
|                             | 1x Diagnostics Transducer Block (1-DiagTB) |
| VCRs                        | Support up 24                              |
| ITK                         | ITK6                                       |
| Registration                | Registered by FieldComm                    |

The 38xx flow meter contains two function blocks and three transducer blocks. The two function blocks are the analog input (AI) and the integrator block (IT). The three supported transducer blocks are the resource block, diagnostic block and the analog input transducer block.

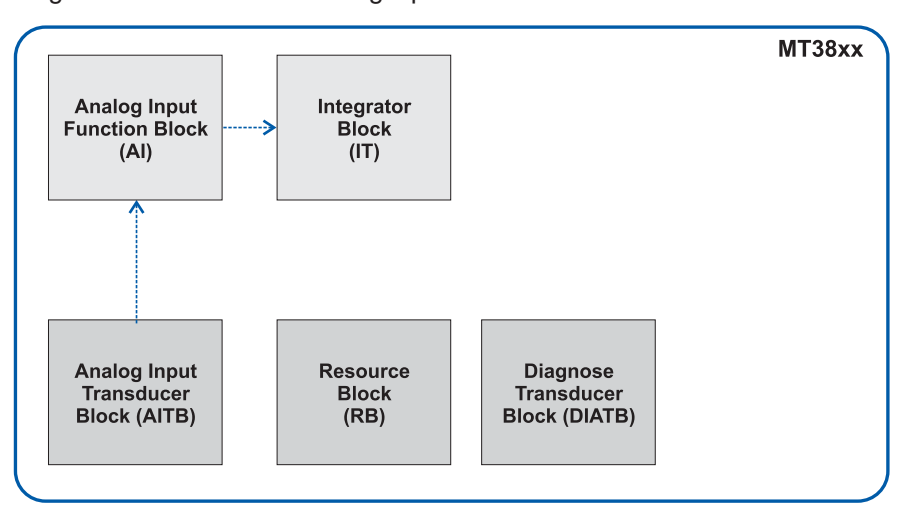

THIS PAGE WAS INTENTIONALLY LEFT BLANK December, 2017

### Model MT3809G FOUNDATION<sup>TM</sup> Fieldbus

#### 4.1 Getting Started

DD files are needed to operate the FOUNDATION Fieldbus.

The DD files for the MT38xx FF can be found on website www.fieldbus.org

Find the files under <End User Resources>, then <Registered Products>, choose for manufacturer <Brooks Instrument> and for Category <Flow>, then <Search>.

From here you can open either SLA Series, or MT38xx, and download the DD files.

The Analog Input (AI) and Intergrator (IT) blocks are standard FOUNDATION Fieldbus blocks and can be configured with any FOUNDATION Fieldbus configuration tool. Each of those blocks contain an output parameter that contains the output value of the block.

#### Configure Analog Input (AI) block for live measurement

In case of the AI block the output can be configured to use the primary value of the analog transducer block. The primary value is the default and used output for the flow value. To configure the output of the analog input such that the actual calculated flow is directly set to the output without any scaling, a minimum configuration of the following three parameters is necessary:

| Parameter            | Value        | Remark                                                                                                 |
|----------------------|--------------|----------------------------------------------------------------------------------------------------|
| XD_SCALE.UNITS_INDEX | % (1342)     | This is the only possible value for this parameter                                                     |
| CHANNEL              | Flow Channel | This is the only possible value for this parameter                                                     |
| L_TYPE               | Indirect     | This is the only supported value, other values which can be chosen will return a write error condition |

Once the configuration above is completed, the flow value will be written to the out parameter when the AI block is given an execution time on the bus. When an execution time is assigned for the AI block it is possible to set the mode of the AI block to AUTO and will the flow be written to the out parameter.

#### Integrator (IT) block

The IT block can be configured with a foundation fieldbus configuration application to connect the out parameter of the AI block to the in parameter of the IT block.

THIS PAGE WAS INTENTIONALLY LEFT BLANK X-DPT-FF-MT3809G-Alarms-eng Part Number: 541B218AAG December, 2017

Model MT3809G FOUNDATION<sup>™</sup> Fieldbus

#### 5 Transducer Blocks

#### 5.1 Overview

The 38xx flow meter contains three transducer blocks which contain configuration and status information of the device:

• **Resource block**: The resource block is used for foundation fieldbus standard parameters. In this block it is possible to do a reset of the device, read status of the none-volatile memory, field diagnostics etc.

### **A** CAUTION

Do not reset device, unless a factory calibration is required. A reset of the device will result in a calibration data clear. Reset shall only be performed by authorized service personnel.

• **Diagnosis block:** The diagnosis block is an extra transducer block to monitor the fieldbus controller and the fieldbus itself. The diagnosis block can return information about bus errors, fatal errors etc.

• Analog Input Transducer block: The analog input transducer block is the transducer block which contains every parameter necessary to configure and control the flow meter. The parameters are divided in views for an organized list of the parameters. With those parameters the calibration, the totalizer, the output alarms and the other functions can be set and viewed.

The parameter structure of the Analog Input Transducer block is specifically defined for the Brooks Instrument VA Flowmeter. A detailed decription of the block follows in the next section.

#### 5.2 Analog Input Transducer Block

The following table lists and describes the parameters of the Analog Input Transducer Block.

| Index | Sub Index | Parameter Name     | Description                                                                                               | Data Type  | Valid Values                                    | Initialized<br>Value | Read only or<br>Read/Write |
|-------|-----------|--------------------|----------------------------------------------------------------------------------------------------|------------|-------------------------------------------------|----------------------|----------------------------|
| 1     |           | ST_REV             | Revision number. This number will be incremented when<br>a static parameter is changed                    | U16        | 0 to 65535                                      | 0                    | Read<br>only               |
| 2     |           | TAG_DESC           | User description tag of this block                                                                        | Oct        | 0 to 255<br>Max 32 digits                       | blanks               | Read/<br>Write             |
| 3     |           | STRATEGY           | Can be used to indentify grouping of blocks. This value<br>is not used by the block itself                | U16        | 0 to 65535                                      | 0                    | Read/<br>Write             |
| 4     |           | ALERT_KEY          | Identification number of the plant unit. This information may be used in the host for sorting alarms etc. | U8         | 0 to 255                                        | 0                    | Read/<br>Write             |
| 5     |           | MODE_BLK           | The actual, target, permitted and normal modes for this<br>block                                          |            |                                                 |                      |                            |
| 5     | 1         | MODE_BLK.TARGET    | The target mode for this block                                                                            | Bit String | None     OOS     Auto     Cas     RCas     ROut | Auto                 | Read/<br>Write             |
| 5     | 2         | MODE_BLK.ACTUAL    | This is the current mode of this block                                                                    | Bit String | None     OOS     Auto                           | Auto                 | Read                       |
| 5     | 3         | MODE_BLK.PERMITTED | Contains the modes which are allowed for this block                                                       | Bit String | • OOS<br>• Auto                                 | Auto<br>OOS          | Read/<br>Write             |

#### Table 5-1 Parameters of the Analog Input Transducer Block

5-1

Table 5-1 Parameters of the Analog Input Transducer Block (continued)

| Index    | Sub Index | Parameter Name                            | Description                                                                                                    | Data Type         | Valid Values                                                                                    | Initialized<br>Value | Read only or<br>Read/Write |
|----------|-----------|-------------------------------------------|----------------------------------------------------------------------------------------------------|-------------------|-------------------------------------------------------------------------------------------------|----------------------|----------------------------|
| 5        | 4         | MODE_BLK.NORMAL                           | Setting for which mode should be used when operated<br>with normal conditions                                                                       | Bit String        | •None     •OOS     •Auto                                                                        | Auto                 | Read/<br>Write             |
| 6        |           | BLOCK_ERR                                 | Error status of this block                                                                                                    | Bit String        | None     Out of Service                                                                         | None                 | Read                       |
| 7        |           | UPDATE_EVT                                | On a change in the static data this alert is generated                                                                                              |                   |                                                                                                 |                      |                            |
| 7        | 1         | UPDATE_EVT.<br>UNACKNOWLEDGED             | Interface to acknowledge this update alert                                                                                                    | U8                | <ul><li>(0) Uninitialized</li><li>(1) Acknowledged</li><li>(2) Unacknowledged</li></ul>         | (0) Uninitialized    | Read/<br>Write             |
| 7        | 2         | UPDATE_EVT.<br>UPDATE_STATE               | Indication if the alert has been reported                                                                                                    | U8                | <ul><li>(0) Uninitialized</li><li>(1) Reported</li><li>(2) Not Reported</li></ul>               | (0) Uninitialized    | Read                       |
| 7        | 3         | UPDATE_EVT.<br>TIMESTAMP                  | The time stamp when the alert is generated                                                                                                    | ТМ                | MM/DD/YY HH:MM:SS                                                                               | 0                    | Read                       |
| 7        | 4         | UPDATE_EVT.<br>STATIC REVISION            | The static revision when the alert was generated.                                                                                                   | U16               | 0 to 65535                                                                                      | 0                    | Read                       |
| 7        | 5         | UPDATE_EVT.<br>RELATIVE_INDEX             | The index of the static parameter whose causes this<br>alert to be generated                                                                        | U16               | 0 to 65535                                                                                      | 0                    | Read                       |
| 8        |           | BLOCK_ALARM                               | The block alarm can generate an alarm if a block error                                                                                              |                   |                                                                                                 |                      |                            |
| 8        | 1         | BLOCK_ALARM.<br>UNACKNOWLEDGED            | Interface to acknowledge this block alarm                                                                                                    | U8                | <ul><li>(0) Uninitialized</li><li>(1) Acknowledged</li><li>(2) Unacknowledged</li></ul>         | (0) Uninitialized    | Read/<br>Write             |
| 8        | 2         | BLOCK_ALARM.<br>ALARM_STATE               | Indication if alarm is active or cleared and reported                                                                                               | U8                | Uninitialized<br>Clear-Reported<br>Clear-Not Reported<br>Active-Reported<br>Active-Not Reported | Uninitialized        | Read                       |
| 8        | 3         | BLOCK_ALARM.<br>TIMESTAMP                 | The time stamp when the alarm is generated                                                                                                    | ТМ                | MM/DD/YY HH:MM:SS                                                                               | 0                    | Read                       |
| 8        | 4         | BLOCK_ALARM.                              | The sub code which causes the block alarm                                                                                                    | U8                | Other<br>OutOfService                                                                           | Other                | Read                       |
| 8        | 5         | BLOCK_ALARM.VALUE                         | The value of the parameter associated with this alarm                                                                                               | U8                | 0 to 255                                                                                        | 0                    | Read                       |
| 9        |           | TRANSDUCER_<br>DIRECTORY                  | A directory that specifies the number of the data collections in the transducer block                                                               | U16               | 0                                                                                               | 0                    | Read                       |
| 10       |           | TRANSDUCER_<br>TYPE                       | Identifies the transducer error that follows                                                                                                    | U16               | Other (65535)                                                                                   | Other                | Read                       |
| 11       |           | XD_ERROR                                  | Transducer error code                                                                                                    | U8                | Unspecified error<br>General error<br>(0) No error                                              | 0                    | Read                       |
| 12<br>13 |           | COLLECTION_<br>DIRECTORY<br>PRIMARY VALUE | A directory that specifies the number of the data<br>collections in each transducer within a transducer block<br>The measure flow value and status. | U8                | 0                                                                                               | 0                    | Read                       |
| 13       | 1         | PRIMARY_VALUE.<br>STATUS                  | The status of the primary value                                                                                                    | U8                | Bad<br>Good NonCascade                                                                          | Good Non<br>Cascade  | Read                       |
| 13       | 2         | PRIMARY_VALUE.<br>VALUE                   | The value of the primary value                                                                                                    | Float             |                                                                                                 | 0.0                  | Read                       |
| 14       |           | FLOW_RATE_UOM                             | Units of measurement of the flow rate given in the<br>primary value                                                                                 | U16               | Supported UOMs                                                                                  | Calibrated value     | Read/<br>Write             |
| 15       |           | SW_REV                                    | Software version of the application                                                                                                    | Visible<br>String | x.x.x where the x                                                                               |                      | Read                       |
| 16       |           | HW_REV                                    | Hardware revision of the transmitter                                                                                                    | Visible           | x.x.x where the x                                                                               |                      | Read                       |
| 17       |           | BROOKS_PASSWORD                           | Password protection for manufacture settings                                                                                                    | Visible           | Brooks password                                                                                 | ****                 | Read/<br>Write             |
| 18       |           | MESSAGE                                   | Extra message field for indicating the transmitter. This                                                                                            | Visible           | ASCII                                                                                           | Blank                | Read/                      |
| 19       |           | TAG NAME                                  | Extra tag name for the device. This value is not                                                                                                    | Visible           | ASCII                                                                                           | Calibrated           | Read/                      |
| 20       |           |                                           | processed<br>Extra descriptor field for the device. This value is not                                                                               | String<br>Visible | Max 16 chars<br>ASCII                                                                           | value                | Write<br>Read/             |
| 20       |           | DESCRIPTOR                                | processed                                                                                                    | String<br>Visible | Max 17 chars                                                                                    | Calibrated           | Write<br>Read/             |
| 21       |           | DEV_DATE                                  | Date of calibration                                                                                                    | String            | DD/MM/YY                                                                                        | value                | Write<br>Read/             |
| 22       |           | AO_FILTER                                 | The analog filter values used for the flow calculation                                                                                              | Float             | 0.00 to 10.00                                                                                   | value                | Write<br>Read/             |
| 23       | _         | FIN_ASSY_NUM                              | Final assembly number                                                                                                    | U32               | 0 to 4294967296                                                                                 | value                | Write                      |
| 24       | 0<br>9    | CALIB_POSITION                            | 10 position array with calibrated float positions.                                                                                                  | Float             |                                                                                                 | values               | Write                      |
| 25       | 0<br>9    | CALIB_FLOW_RATE                           | 10 position array with calibrated flow rates according to the scale                                                                                 | Float             |                                                                                                 | Calibrated<br>values | Read/<br>Write             |
| 26       |           | LFCUTOFF                                  | Low flow cut off value. Every value below this flow will be<br>cut off to zero                                                                      | Float             | 0.00 to 99999.9                                                                                 | 0                    | Read/<br>Write             |
| 27       |           | DENSITY                                   | Density uom and value used for the calculation                                                                                                    |                   |                                                                                                 |                      | Bood!                      |
| 27       | 1         | DENSITY.UOM                               |                                                                                                    | U16               | Reserved, do not use                                                                            | 0                    | Write                      |
| 27       | 2         | DENSITY.VALUE                             |                                                                                                    | Float             | Reserved, do not use                                                                            | 1.0                  | Read/<br>Write             |
| 28       |           | PRESSURE                                  | Pressure uom and value used for the calculation                                                                                                    |                   |                                                                                                 |                      | Read/                      |
| 28       | 1         | PRESSURE.UOM                              |                                                                                                    | U16               | Reserved, do not use                                                                            | 0                    | Write                      |
| 28       | 2         | PRESSURE.VALUE                            |                                                                                                    | Float             | Reserved. Do not use                                                                            | 0.0                  | Kead/<br>Write             |

#### Table 5-1 Parameters of the Analog Input Transducer Block (continued)

| Index | Sub Index | Parameter Name                  | Description                                                                                                    | Data Type | Valid Values                                                                                                    | Initialized<br>Value | Read only or<br>Read/Write |
|-------|-----------|---------------------------------|----------------------------------------------------------------------------------------------------|-----------|----------------------------------------------------------------------------------------------------|----------------------|----------------------------|
| 29    |           | MODEL_NUMBER                    | Model number of the assembled device                                                                                              |           | ASCII<br>Max 20 chars                                                                                                    | Calibrated<br>Value  | Read/<br>Write             |
| 30    |           | RES_TOTALIZER                   | A resettable totalizer independent of the function block                                                                          |           |                                                                                                    | Value                | White                      |
| 30    | 1         | RES_TOTALIZER.UOM               | The units of measurement which the totalizer will use                                                                             | U16       | Supported UOMs                                                                                                    | Gallon               | Read/<br>Write             |
| 30    | 2         | RES_TOTALIZER.VALUE             | The value of the resettable totalizer                                                                                             | Float     |                                                                                                    | 0.0                  | Read                       |
| 31    |           | RESET_RES_TOTALIZER             | Used to reset the resettable totalizer                                                                                            | U8        | (0) Idle<br>(1) Reset                                                                                                    | Idle                 | Read/<br>Write             |
| 32    |           | RES TOT DIG DEC                 | Setting of max number of integer digits before automatic                                                                          | U8        | 0 to 7                                                                                                    | 2                    | Read/                      |
| 33    |           | INV_TOTALIZER                   | A inventory totalizer which is independent of the function<br>block                                                               |           |                                                                                                    |                      | write                      |
| 33    | 1         | INV_TOTALIZER.UOM               | The units of measurement used for the totalizer                                                                                   | U16       | Supported UOMs                                                                                                    | Gallon               | Read/<br>Write             |
| 33    | 2         | INV_TOTALIZER.VALUE             | The value of the inventory totalizer                                                                                              | Float     |                                                                                                    | 0.0                  | Read                       |
| 34    |           | INV_TOT_DIG_DEC                 | Setting of max number of integer digits before automatic                                                                          | U8        | 0 to 7                                                                                                    | 2                    | Read/<br>Write             |
| 35    |           | LO FLOW                         | The settings for the low flow alarm with a dedicated                                                                              |           |                                                                                                    |                      | WING                       |
|       |           |                                 | alarm output on the transmitter                                                                                                   |           | (0) Disabled                                                                                                    |                      | Read/                      |
| 35    | 1         | LO_FLOW.ALARM_EN                | Enables or disables the low flow alarm                                                                                            | 08        | (1) Enabled                                                                                                    | (1) Enabled          | Write                      |
| 35    | 2         | LO_FLOW.ALARM_TYPE              | A non latching alarm type will clear the alarm if the flow is above the low flow setting                                          | U8        | (0) Non-latched<br>(1) Latched                                                                                                    | (0) Non-latched      | Read/<br>Write             |
| 35    | 3         | LO_FLOW.ALARM_LIMIT             | The value which will cause the alarm if the flow value                                                                            | Float     |                                                                                                    | 9.99                 | Read/                      |
| 25    | 4         | LO_FLOW.                        | The time a flow needs to be below the setting before the                                                                          | 110       | 0 to 255 Secondo                                                                                                    | 0                    | Read/                      |
| 30    | 4         | ALARM LIMIT DELAY               | alarm is triggered                                                                                                    | 08        | 0 to 255 Seconds                                                                                                    | 0                    | Write                      |
| 36    |           | HIGH_FLOW                       | alarm output on the transmitter                                                                                                   |           |                                                                                                    |                      |                            |
| 36    | 1         | HIGH_FLOW.ALARM_EN              | Enables or disables the high flow alarm                                                                                           | U8        | (0) Disabled<br>(1) Enabled                                                                                                    | (1) Enabled          | Read/<br>Write             |
| 36    | 2         | HIGH_FLOW.<br>ALARM_TYPE        | A non latching alarm type will clear the alarm if the flow<br>is below the high flow setting                                      | U8        | (0) Non-latched<br>(1) Latched                                                                                                    | (0) Non-latched      | Read/<br>Write             |
| 36    | 3         | HIGH_FLOW.<br>ALARM LIMIT       | The value which will cause the alarm if the flow value rises above this value                                                     | Float     |                                                                                                    | 90.0                 | Read/<br>Write             |
| 36    | 4         | HIGH_FLOW.<br>ALARM_LIMIT_DELAY | The time a flow needs to be above the setting before the alarm is triggered                                                       | U8        | 0 to 255                                                                                                    | 0                    | Read/<br>Write             |
| 37    |           | PULS_OUT_CFG                    | This alarm is used if the configuration for the pulse<br>output is wrong. This alarm has no physical output on<br>the transmitter |           |                                                                                                    |                      |                            |
| 37    | 1         | PULS_OUT_CFG.<br>ENABLE         | Enables or disables the pulse output configuration alarm                                                                          | U8        | (0) Disabled<br>(1) Enabled                                                                                                    | (1) Enabled          | Read/<br>Write             |
| 37    | 2         | PULS_OUT_CFG.TYPE               | A non latching alarm type will clear the alarm if<br>configuration is corrected.                                                  | U8        | (0) Non-latched<br>(1) Latched                                                                                                    | (1)Latched           | Read/<br>Write             |
| 38    |           | PULS_OUT_OVERRUN                | This alarm is used if the pulse output cannot keep up<br>with the pulse algorithm                                                 |           |                                                                                                    |                      |                            |
| 38    | 1         | PULS_OUT_OVERRUN.               | Enables or disables the pulse output overrun alarm                                                                                | U8        | (0) Disabled<br>(1) Enabled                                                                                                    | (0) Disabled         | Read/<br>Write             |
| 38    | 2         | PULS_OUT_OVERRUN.               | A non latching alarm type will clear the alarm if overrun                                                                         | U8        | (0) Non-latched                                                                                                    | (0) Non-latched      | Read/                      |
| 39    | -         | DIAG                            | is solved<br>This alarm is used to inform if a software error has<br>occurred                                                     |           | (1) Latched                                                                                                    |                      | Write                      |
| 39    | 1         | DIAG.ENABLE                     | Enables or disables the diagnostic alarm                                                                                          | U8        | (0) Disabled                                                                                                    | (1) Enabled          | Read/                      |
|       |           |                                 | A non latching alarm type will clear the alarm if the                                                                             |           | (1) Enabled<br>(0) Non-latched                                                                                                    | (.)                  | Write<br>Read/             |
| 39    | 2         | DIAG.TYPE                       | problem is solved.                                                                                                    | 08        | (1) Latched                                                                                                    | (1)Latched           | Write                      |
| 40    | 4         |                                 | This alarm is reserved for future use                                                                                             | 110       | (0) Disabled                                                                                                    | (1) Enabled          | Read/                      |
| 40    | '         | DB_INIT.ENABLE                  | This alarm is reserved for future use                                                                                             | 08        | (1) Enabled                                                                                                    | (I) Enabled          | Write<br>Read/             |
| 40    | 2         | DB_INIT.TYPE<br>POWER           | This alarm is reserved for future use<br>This alarm is reserved for future use                                                    | U8        | (1) Latched                                                                                                    | (1)Latched           | Write                      |
| 41    | 1         | POWER.ENABLE                    | This alarm is reserved for future use                                                                                             | U8        | (0) Disabled<br>(1) Enabled                                                                                                    | (1) Enabled          | Read/<br>Write             |
| 41    | 2         | POWER.TYPE                      | This alarm is reserved for future use                                                                                             | U8        | (0) Non-latched                                                                                                    | (1)Latched           | Read/<br>Write             |
| 42    |           | BROOKS SERIAL NUMBER            | The serial number assigned to the device                                                                                          | Visible   | ASCII                                                                                                    | Calibrated           | Read/                      |
| 43    |           | CURRENT_ALARM_STATUS            | Bitwise representation of the alarms.                                                                                             | U32       | Max 32 chars<br>(0) No Alarm<br>(1) Diag Alarm<br>(2) Reserved<br>(4) Reserved<br>(8) Flow High Alarm<br>(16) Flow Low Alarm<br>(32) Pulse Corfig Alarm<br>(64) Pulse Overrun Alarm | 0                    | Read                       |
| 44    |           | ACTIVE_DIAG_STATUS              | Bitwise representation of the cause of the diagnostic<br>alarm                                                                    | U32       | (0) Good<br>(1) Ram fail<br>(2) Flash fail<br>(4) Database fail<br>(8) Float position fail<br>(16) Calibration fail                                                                 | 0                    | Read                       |
| 45    |           | RESET_ALARM                     | current alarm status                                                                                                    | U8        | (0) lale<br>(1) Reset                                                                                                    | (0) Idle             | Write                      |
| 46    | T         | PULSE OUTPUT                    | Settings to set the pulse output on the transmitter                                                                               | T         |                                                                                                    | 1                    | Γ                          |

| Table 5-1 Parameters of the Ar | nalog Input Tr | ansducer Block (continued) |
|--------------------------------|----------------|----------------------------|
|--------------------------------|----------------|----------------------------|

| Index    | Sub Index | Parameter Name                     | Description                                                                                                    | Data Type         | Valid Values         | Initialized<br>Value | Read only or<br>Read/Write |
|----------|-----------|------------------------------------|----------------------------------------------------------------------------------------------------|-------------------|----------------------|----------------------|----------------------------|
| 46       | 1         | PULSE_OUTPUT.UOM                   | Unit of measurement used to generate the pulses                                                                                    | U16               | Supported UOMS       | Gallon               | Read/<br>Write             |
| 46       | 2         | PULSE_OUTPUT.SCALER                | The scale value scales the number of pulses according to het flow                                                                  | Float             | 0.1 to 10.0          | 1.0                  | Read/<br>Write             |
| 46       | 3         | PULSE_OUTPUT.<br>PULSE_WIDTH       | The pulse width of each pulse on the pulse output                                                                                  | Float             | 0.00 to 50.0         | 50.0                 | Read/<br>Write             |
| 47       |           | WEIGHTS_MEASURES_CALI              | Information about the calibration                                                                                                  | U32               |                      | 0                    | Read                       |
| 48       |           | WEIGHTS_MEASURES_CON<br>FIG        | Information about the calibration                                                                                                  | U32               |                      | 0                    | Read                       |
| 49       |           | INFO_METER                         | The info meter contains information about the meter.<br>The values which are a member of info_meter are not<br>used in the process |                   |                      |                      |                            |
| 49       | 1         | INFO_METER.<br>FLOW HI LIMIT       | The maximum limit of flow for this meter                                                                                           | Float             |                      | Calibrated<br>Value  | Read/<br>Write             |
| 49       | 2         | INFO_METER.<br>FLOW_LO_LIMIT       | The minimum of flow for this meter                                                                                                 | Float             |                      | Calibrated<br>Value  | Read/<br>Write             |
| 49       | 3         | INFO_METER.<br>TEMP_HI_LIMIT       | The maximum temperature for this meter                                                                                             | Float             |                      | Calibrated           | Read/<br>Write             |
| 49       | 4         |                                    | The minimum temperature for this meter                                                                                             | Float             |                      | Calibrated           | Read/<br>Write             |
| 49       | 5         | INFO_METER.                        | The material of this meter                                                                                                    | U8                |                      | Calibrated           | Read/                      |
| 49       | 6         | INFO_METER.                        | The maximum pressure for this meter                                                                                                | Float             |                      | Calibrated           | Read/                      |
| 49       | 7         | INFO_METER.                        | The minimum pressure for this meter                                                                                                | Float             |                      | Calibrated           | Read/                      |
| 49       | 8         | PRESSURE LO LIMIT<br>INFO_METER.   |                                                                                                    | Float             |                      | Value<br>Calibrated  | Write<br>Read/             |
| 19       | 9         | PRESSURE_DROP_LIMIT<br>INFO_METER. |                                                                                                    | 118               |                      | Value<br>Calibrated  | Write<br>Read              |
| 49       | 3<br>10   | FLANG_MATL<br>INFO_METER.          |                                                                                                    | 00                |                      | Value<br>Calibrated  | /Write<br>Read/            |
| 40       | 11        | FLANGE_TYPE<br>INFO_METER.         |                                                                                                    | 119               |                      | Value<br>Calibrated  | Write<br>Read/             |
| 49       | 11        | FLOAT_MATL<br>INFO METER.          |                                                                                                    | Visible           | ASCII                | Value<br>Calibrated  | Write<br>Read/             |
| 49       | 12        | FLOAT_TYPE<br>INFO_METER           |                                                                                                    | String            | Max 8 chars          | Value<br>Calibrated  | Write<br>Read/             |
| 49       | 13        | ORING_MATL                         |                                                                                                    | U8                |                      | Value                | Write<br>Read/             |
| 49       | 14        | SIZE                               |                                                                                                    | U8                |                      | Value                | Write<br>Road/             |
| 50       |           | INFO_ACCESSORIES                   | Accessories attached to the meter                                                                                                  | U8                |                      | Value                | Write                      |
| 51       |           | D                                  | adjust                                                                                                    | Float             |                      | 0.0                  | Read                       |
| 52       |           | E                                  | The magnet angle of the measuring device                                                                                           | Float             |                      | 0.0                  | Read                       |
| 53<br>54 |           | MAGNET_ANGLE_OFFSET                | The offset which is used to calculate the magnet<br>adjusted angle from the absolute angle                                         | Float             |                      | 0.0                  | Read                       |
| 54       | 1         | VISCOSITY.UOM                      | Units of measurements for the viscosity                                                                                            | U16               | Supported UOMs       | cP                   | Read/<br>Write             |
| 54       | 2         | VISCOSITY.VALUE                    |                                                                                                    | Float             |                      | 1                    | Read/                      |
| 55       |           | Calibration                        | This group contains information about the calibration                                                                              | 10.11             |                      |                      | Durall                     |
| 55       | 1         | FLUID                              |                                                                                                    | String            | Reserved, do not use |                      | Read/<br>Write             |
| 55       | 2         | CALIB.<br>TOOL                     |                                                                                                    | Visible<br>String | Reserved, do not use |                      | Read/<br>Write             |
| 55       | 3         | CALIB.<br>ACC_CLASS                |                                                                                                    | Visible<br>String | Reserved, do not use |                      | Read/<br>Write             |
| 55       | 4         | CALIB.<br>NAME                     |                                                                                                    | Visible<br>String | Reserved, do not use |                      | Read/<br>Write             |
| 55       | 5         | CALIB.<br>CALIB_DATA               |                                                                                                    | Visible<br>String | Reserved, do not use |                      | Read/<br>Write             |
| 55       | 6         | CALIB.<br>CALIB FLOW RATE UOM      |                                                                                                    | U16               | Supported UOMs       | Calibrated<br>Value  | Read/<br>Write             |
| 55       | 7         | CALIB.<br>CALIB TEMPERATURE UOM    |                                                                                                    | U16               | Reserved, do not use |                      | Read/<br>Write             |
| 55       | 8         | CALIB.                             |                                                                                                    | Float             | Reserved, do not use |                      | Read/<br>Write             |
| 55       | 9         | CALIB_<br>CALIB_PRESSURE_UOM       |                                                                                                    | U16               | Reserved, do not use |                      | Read/<br>Write             |
| 55       | 10        | CALIB.<br>CALIB_PRESSURE           |                                                                                                    | Float             | Reserved, do not use |                      | Read/<br>Write             |
| 55       | 11        | CALIB.<br>CALIB DENS LIOM          |                                                                                                    | U16               | Reserved, do not use |                      | Read/<br>Write             |
| 55       | 12        | CALILB.<br>CALIB DENSITY           |                                                                                                    | Float             | Reserved, do not use |                      | Read/<br>Write             |
| 55       | 13        |                                    |                                                                                                    | U16               | Reserved, do not use |                      | Read/<br>Write             |
| 55       | 14        | CALIB_VISCOSITY_COM                |                                                                                                    | Float             | Reserved, do not use |                      | Read/<br>Write             |

Table continued on next page.

| Index | Sub Index | Parameter Name                       | Description                                                                                          | Data Type  | Valid Values                                                                                                    | Initialized<br>Value | Read only or<br>Read/Write |
|-------|-----------|--------------------------------------|----------------------------------------------------------------------------------------------------|------------|----------------------------------------------------------------------------------------------------|----------------------|----------------------------|
| 56    |           | TEST                                 | Test interface to test the alarm and pulse outputs.<br>Testing is only possible when in testing mode |            |                                                                                                    |                      |                            |
| 56    | 1         | TEST.CONTACT_OUTPUT                  | Select the first or second alarm output to test                                                      | U8         | 1 to 2                                                                                                    | 0                    | Read/<br>Write             |
| 56    | 2         | TEST.ACTION_STATUS                   | Set the output high or low                                                                           | U8         | 0 to 1                                                                                                    | 0                    | Read/<br>Write             |
| 56    | 3         | TEST.TEST_PULSE_OUTPUT               | Enable the pulse output test                                                                         | U8         | 0 to 1                                                                                                    | 0                    | Read/<br>Write             |
| 56    | 4         | TEST.<br>TEST_PULSE_FREQUENCY        | Frequency which is used to test the pulse output                                                     | Float      | 0.00 to 100.0                                                                                                    | 0                    | Read/<br>Write             |
| 56    | 5         | TEST.TEST_PULSES_COUN<br>T           | Number of pulses before the test sequence is stopped                                                 | U32        | 1 to 100                                                                                                    | 0                    | Read/<br>Write             |
| 56    | 6         | TEST.ENTER_LEAVE                     | This parameter is used to enter or leave the test mode                                               | U8         | (0) Leave<br>(1) Enter                                                                                            | (0) Leave            | Read/<br>Write             |
| 57    |           | DISPLAY_SETTINGS                     | Change the settings to the attached display                                                          |            |                                                                                                    |                      |                            |
| 57    | 1         | DISPLAY_SETTINGS.<br>SCREEN_MODE     | Enables the view of the flow and the two totalizers                                                  | Bit String | <ul><li>(0) None</li><li>(1) Flow rate</li><li>(2) Resettable totalizer</li><li>(4) Inventory totalizer</li></ul> | (1) Flow Rate        | Read/<br>Write             |
| 57    | 2         | DISPLAY_SETTINGS.<br>FLOW_CYCLE_TIME | Time between the screen modes                                                                        | U32        |                                                                                                    | 5                    | Read/<br>Write             |
| 57    | 3         | DISPLAY_SETTINGS.<br>UOM_FULLSCALE   | The unit of measurement full scale is use to get the best representation on the display              | Float      |                                                                                                    | 100.0                | Read/<br>Write             |
| 58    |           | SENSOR_ZERO                          | Sets the magnet sensor to zero for the calibration                                                   | U8         | (0) Idle<br>(1) Zero                                                                                              | (0) Idle             | Read/<br>Write             |

Table 5-1 Parameters of the Analog Input Transducer Block (continued)

THIS PAGE WAS INTENTIONALLY LEFT BLANK

#### 6 FOUNDATION<sup>™</sup> Fieldbus Guidelines

Source:  $FOUNDATION^{TM}$  Fieldbus Application Guide - 31.25 kbit/s Wiring and Installation. Refer to the  $FOUNDATION^{TM}$  Fieldbus fieldComm website in the end-user resources section for the complete set of application guides.

#### 6.1 General Network Installation Guidelines

#### **Building the network**

Figure 6-1 shows how to make a fieldbus network from a wire pair. A terminator is added at the FFI end of the wire pair. Another terminator is added at the field device end of the wire pair. The FFI may have a built-in terminator so that you don't have to add one. Check the manufacturer's specifications to be sure.

Notice that neither wire is grounded. This is one of the absolute rules of fieldbus.

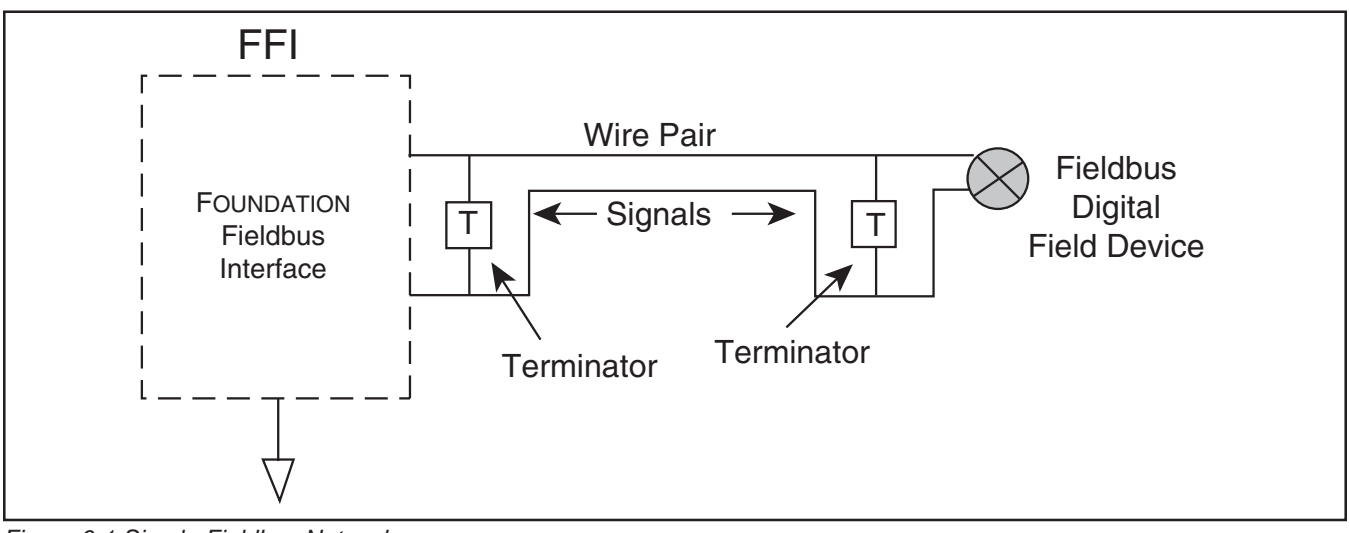

Figure 6-1 Simple Fieldbus Network

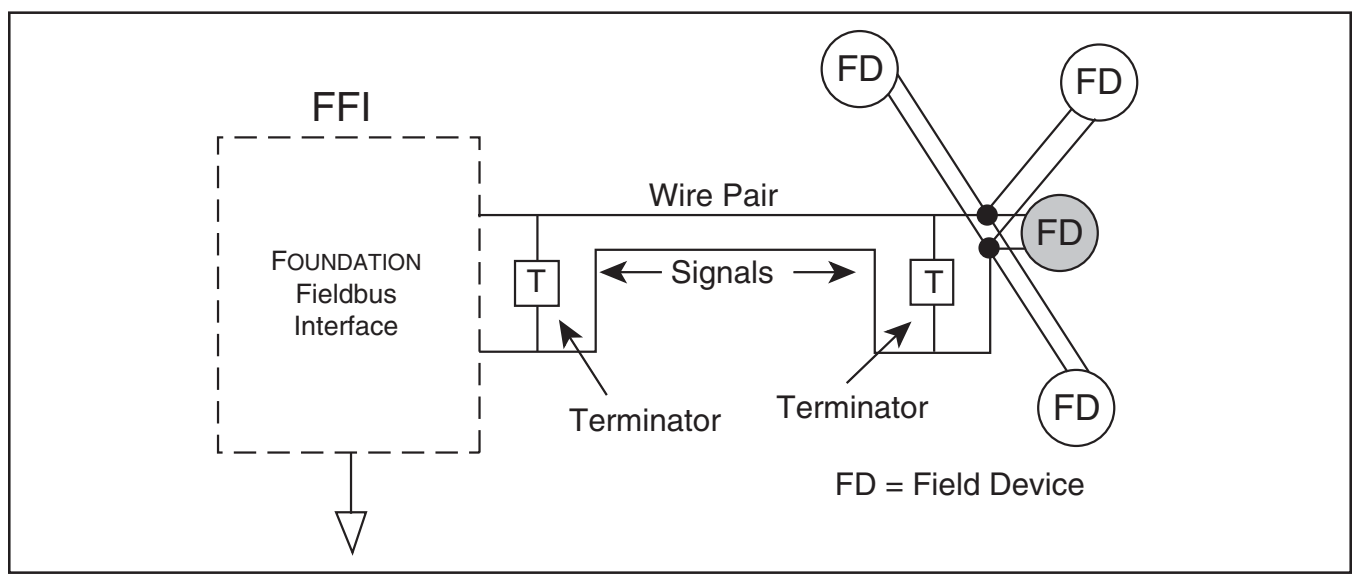

Figure 6-2 Fieldbus Network with Additional Devices Added

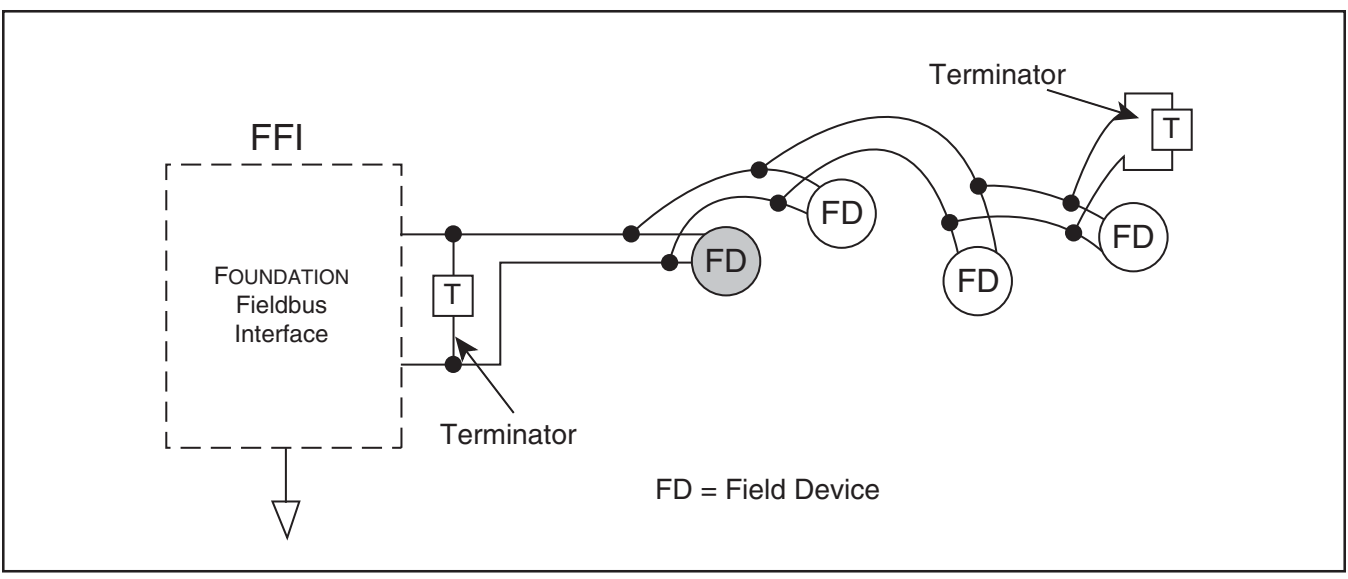

Figure 6-3 Fieldbus Network with Chained Devices

In Figure 6-2 more field devices have been added to the network of Figure 6-1. These new devices are simply connected in parallel with the first field device. The new devices are shown connected in a "star" fashion. However, they could also be chained from the first device as in Figure 6-3. All of the field devices and the FFI in Figures 6-2 and 6-3 are said to be "on the same network". A detailed figure showing the wiring of the junction of Figure 6-3 is given later.

You can see that new devices are always added in parallel to existing ones. Notice that the number of terminators in Figures 6-2 and 6-3 stays at two, regardless of what else we add to the network.

#### Speaking of terminators, how did we know where to put them?

To answer this we need to define a trunk. A trunk is the longest cable path between any two devices on the network. Once we've identified this stretch of cable, all other connections to it are called spurs.

The terminators should be placed at the ends of the trunk. We've assumed in Figures 6-2 and 6-3 that the FFI is further from the group of field devices (in cable length) than they are from each other.

This rull on location of terminators is one that can be bent. In Figure 6-2, for example, we haven't bothered to find the longest cable path. Instead, the terminator was placed at the junction of the group of field devices. We've assumed that all of the field devices were about the same distance (in cable length) from the junction. Had one of them been a lot longer than the others, then we would move the terminator out to that device. In Figure 6-3 we kept moving the terminator out to the farthest field device each time we added a device. However, if we are adding to an existing network and all of the field devices to be added are located on one short stretch of cable (100 m (328 ft.) or less), then the terminator could have been left in its original position at the first device.

#### Spurs: Shorter is Better!

#### Repeaters

What if you need a lot more than 1900 m (6232 ft.) of cable? You can do it by using a repeater. The repeater takes the place of one of the field devices. But it means you get to start fresh. You can add another 1900 m (6232 ft.) of cable, as illustrated in Figure 6-4. Notice that a new trunk has been created so that we have to add more terminators. The first trunk has X-DPT-FF-MT3809G-Alarms-eng Part Number: 541B218AAG December, 2017

### Model MT3809G FOUNDATION<sup>TM</sup> Fieldbus

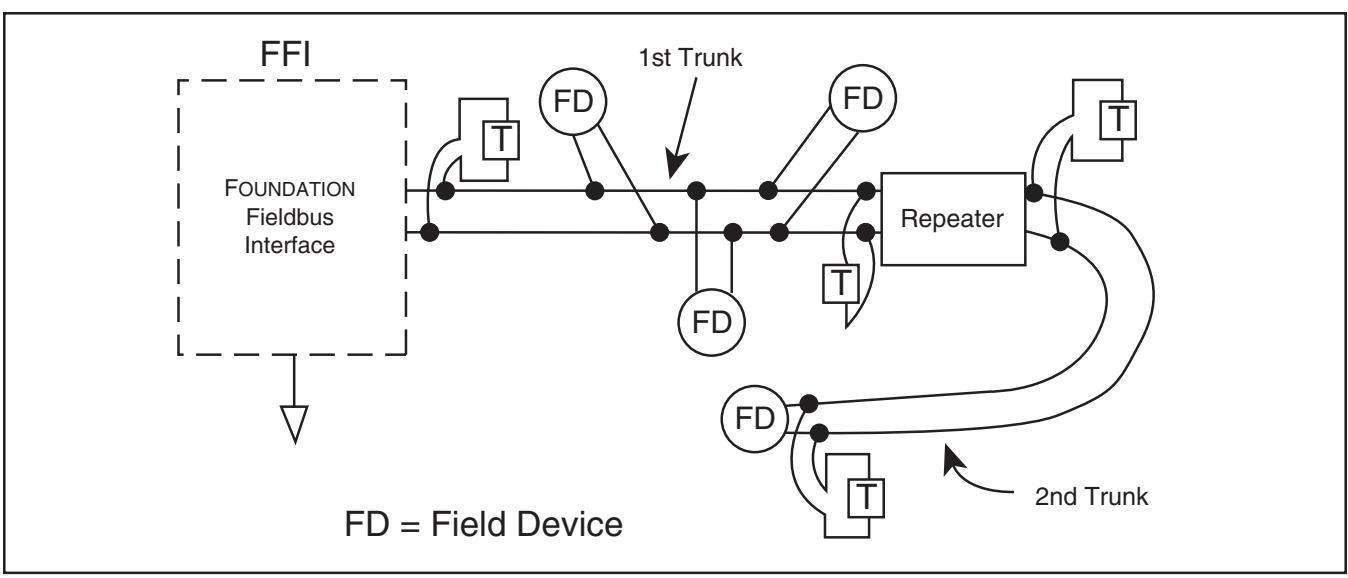

Figure 6-4 Adding a Repeater to the Fieldbus Network

four devices, one of them being the repeater. The second trunk has two devices, one of them being the repeater. You can use up to four repeaters in series between any two devices to get a total length of 9500 (31167.98 ft.) In addition to increasing the length of a network, repeaters can be used to increase the number of devices in a network beyond the limit of 32 on one segment. Using repeaters, the maximum number of devices in a network could be increased to 240.

#### Shielding (screening)

A fieldbus network can bu built using only unshielded wire pairs. If these are placed in conduit or laid against a metal surface, there may be sufficient shielding that nothing further need be done.

However, for best performance, fildbus cables should be shielded. Common multi-conductor (multi-core) "instrument" cable can be used. This has one or more twisted pairs, an overall, metalized shield, and a shield wire.

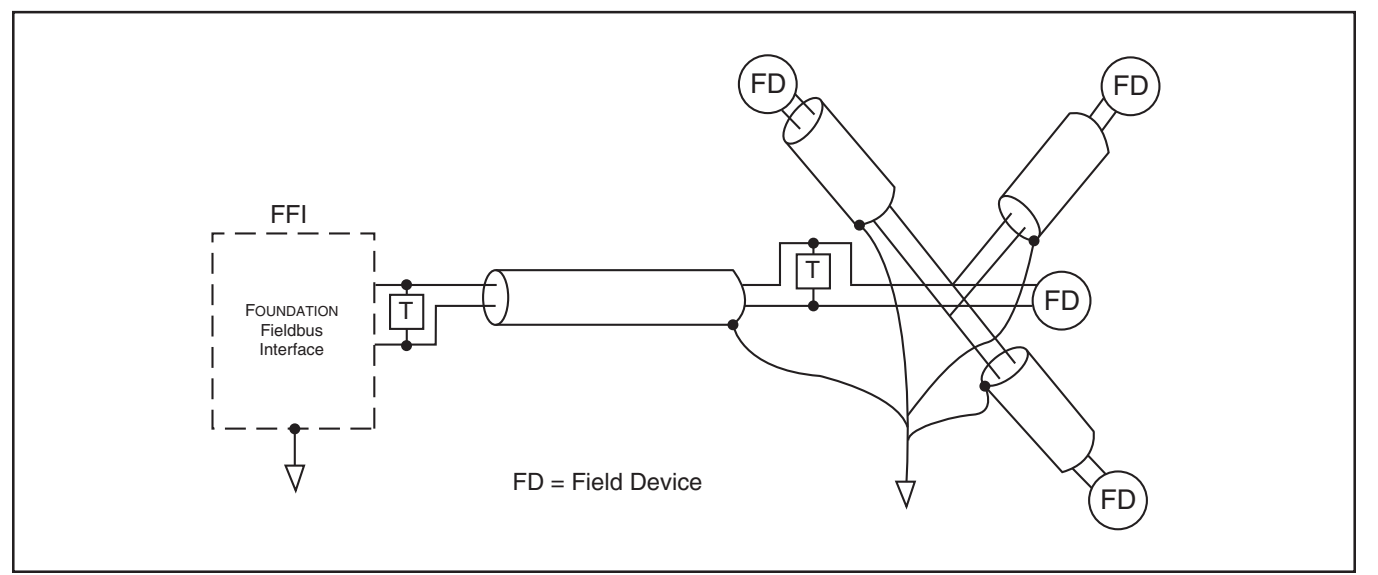

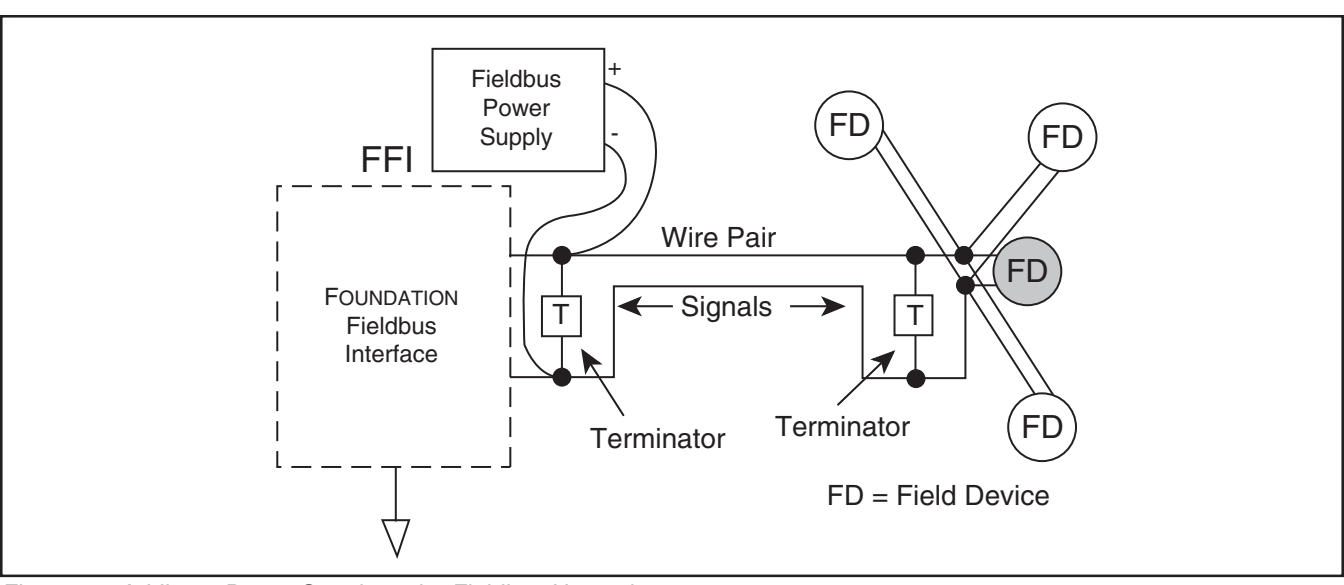

Figure 6-6 Adding a Power Supply to the Fieldbus Network

#### For new installations, ask cable vendors for "fieldbus cable". When using shielded cable, connect each spur's shield to the trunk shield and connect the overall shield to ground at one point.

The grounding point has been chosen as the junction of the field instruments. For intrinsically safe (I.S.) installations, a specific location may be required for the ground.

#### **DC Power for Two-Wire Field Devices**

Some field devices draw operating power fromthe fielbus network in much the same way as 2-wire analog field devices. The power supply is connected to the network in the same way as a field device )or other communicating device). All of the same rules apply, except that you don't have to count the power supply as one of the 32 field devices. If we add a power supply to the network of Figure 6-3, it might look something like that of Figure 6-6. Another spur near the FFI has been created to add the power supply. Of course we could have put it toward the field end of the trunk.

# We can't use just any off-the-shelf power supply, because it would short circuit the (digital) fieldbus signals.

The power supply is specially designed for fieldbus. Some fieldbus equipment will have a built-in power supply so that you don't need to add one. You should consult manufacturers' specifications.

If you have 2-wire field devices in your network, you have to make sure they have enough voltage to operate. Each device should have at least 9 volts.

You need to know:

- 1. The current consumption of each device.
- 2. Its location on the network.
- 3. The location of the power supply on the network.
- 4. The resistance of each cable section.
- 5. The power supply voltage.

The voltage at each field device is determined through straightforward DC circuit analysis.

Refer to FOUNDATION<sup>™</sup> Fieldbus installtion guides for details on determining power requirements.

X-DPT-FF-MT3809G-Alarms-eng Part Number: 541B218AAG December, 2017

### Model MT3809G FOUNDATION<sup>TM</sup> Fieldbus

#### 6.2 FOUNDATION<sup>™</sup> Fieldbus Interface Setup-Reference

Note: This interface setup is showing an example of how a device connection is made to a Softing FG-110 FF linking device using the Softing FF-CONF configuration tool.

In general, other types of FF interfaces will be operated in industrial processes, showing a different screen lay-out compared to the screens shown in this example.

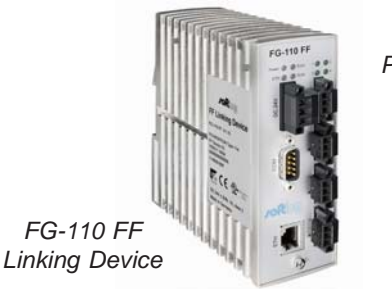

Relcom Power Hub/Segment Network

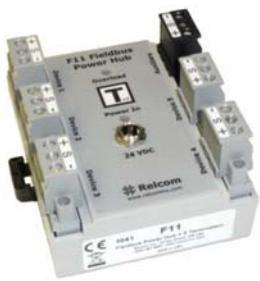

**Step 1:** The 3809G FF device and the FG-110 FF Linking Device are both connected to the same Fieldbus Power Hub/FF segment network (Relcom F11). Launch FF-CONF tool, and open View <Network Livelist> (showing FF devices on the segment, currently only 1 H1 device).

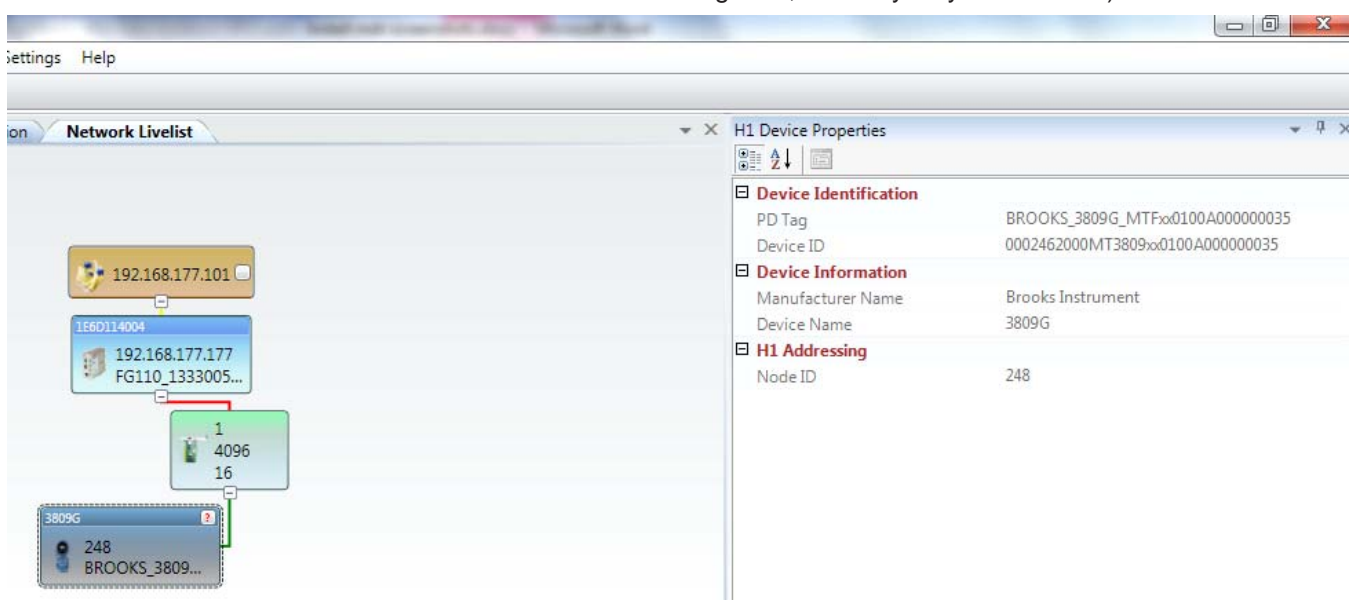

**Step 2:** Load device description files (DD/CFF files can be downloaded from <u>www.fieldbus.org</u>).

| mport Device      |                                          | ×      |
|-------------------|------------------------------------------|--------|
| Cff file location | C:\Users\keesbre\Desktop\2000\010101.cff |        |
| Manufacturer ID   | 000246                                   |        |
| Device Type       |                                          |        |
|                   | ОК                                       | Cancel |

**Step 3:** Assign appropriate PD Tag and Node ID as desired. *Default Assignment* 

| H1 Device a | assignment 🛛 💌                  |
|-------------|---------------------------------|
| PD Tag      | BROOKS_3809G_MTFxx0100A00000035 |
| Node ID     | 20 🖨                            |
|             | Assign Cancel                   |

#### Assignment to be chosen (example)

| H1 Device | assignment          |        | ×      |
|-----------|---------------------|--------|--------|
| PD Tag    | BROOKS_3809G_FI1234 |        |        |
| Node ID   | 35 🚔                |        |        |
|           |                     | Assign | Cancel |

Result of assignment configuration.

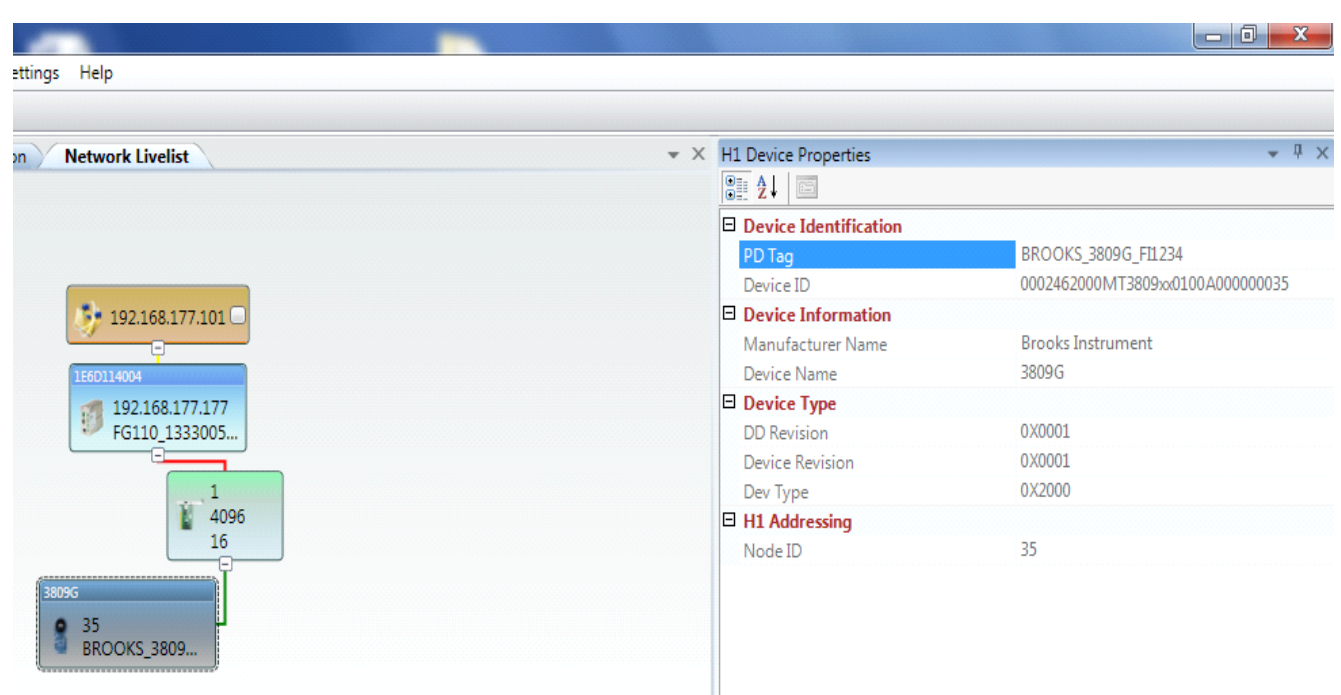

| New Project                    |                                                              |
|--------------------------------|--------------------------------------------------------------|
| Select name and p              | path to create the project                                   |
| Project Name                   | Test Instruction                                             |
| Project Location               | C:\ProgramData\Softing\FF-CONF\Generated                     |
| Project Description            |                                                              |
| Project file templat           | es                                                           |
| C:\ProgramData\S               | otting\FF-CONF\Templates\DefaultProject_TEMPLATE             |
|                                | <u>O</u> K <u>Cancel</u>                                     |
|                                | Station of Souther 1995                                      |
| inline Settings Help           |                                                              |
| k Application Network Livelist | X Device Types      Device Types      Selected Category: All |
| 102162177101                   | Selected Profile: ALL                                        |
|                                | Selected Manufacturer: ALL                                   |

Step 4: Create New Project for Network Configuration

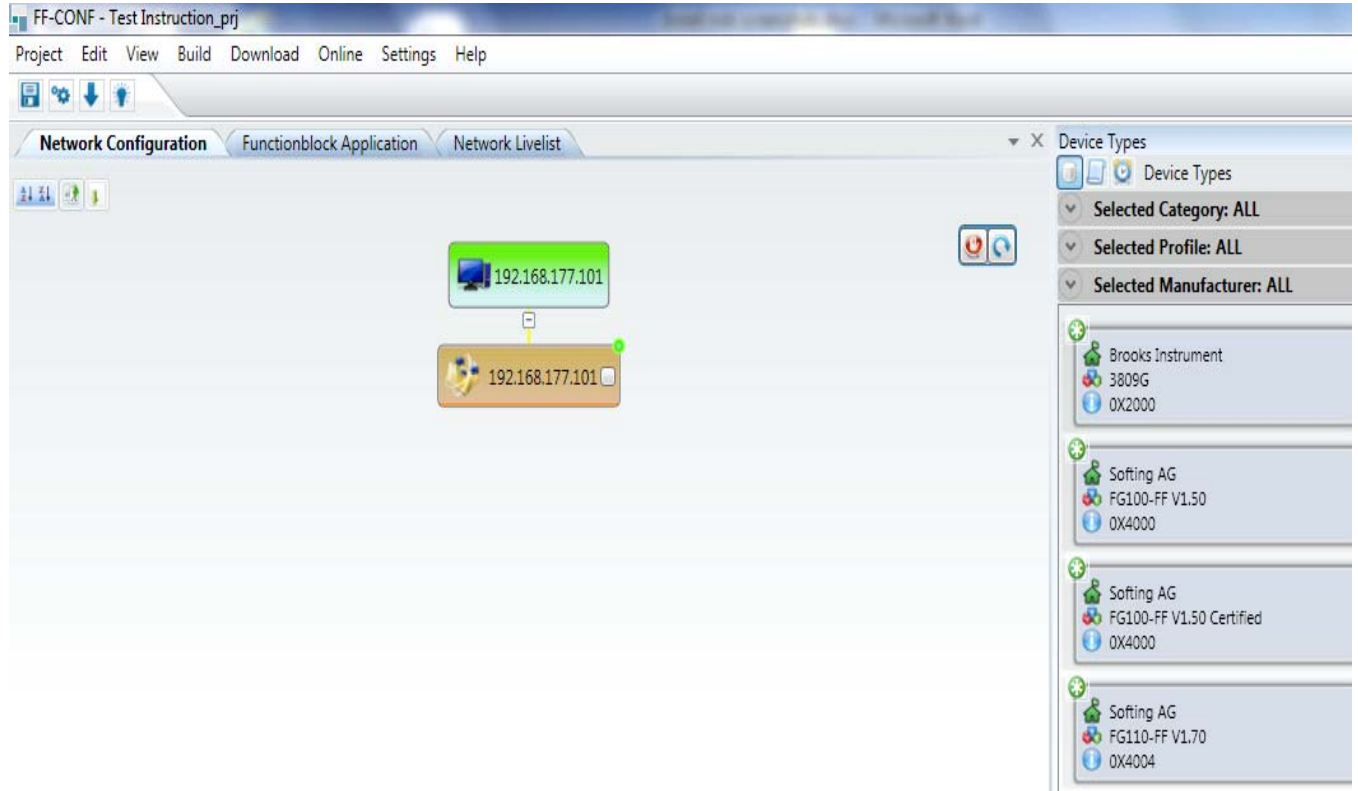

Help Settings × HSE Device Properties - 7 × lication Network Livelist 8 2↓ 🖾 Device Identification 00 PD Tag HSE\_DEVICE 1 192.168.177.101 Device ID Device Settings 4 Maximum Allowed H1 Links 192.168.177.101 Device Type Device Type linkingDevice 0X0001 CFF Revision DD Revision 0X0000 HSE\_DEVICE\_1 Device Revision 0X0001 Dev Type 0X4004 0X1E6D11 Manufacturer ID HSE Addressing 4096 0 **Device** Ind 16 IP Address 1 Redundant HSE Addressing 20 IN 120 IN 120 0 Device Index2 IP Address2 Time Settings HSE Repeat Time 15000 User Settings HSE\_DEVICE\_1 Tag Name

**Step 5:** Add FG-110 Linking Device and MT3809G device to Network Configuration

**Step 6:** In Network Configuration, configure HSE device (FG-110 Linking Device) for appropriate Device ID, PD Tag and IP address

Configuration FG-110 Linking device:

| Settings Help          |                           |                                 |
|------------------------|---------------------------|---------------------------------|
|                        |                           |                                 |
| ation Network Livelist | + X HSE Device Properties | ▲ 廿 ×                           |
|                        |                           |                                 |
|                        | Device Identification     |                                 |
|                        | 😲 💽 PD Tag                | FG110_133300598                 |
| 192.168.177.101        | Device ID                 | 1E6D114004000000000000133300598 |
|                        | Device Settings           |                                 |
| •                      | Maximum Allowed H1 Links  | 4                               |
| 192.168.177.101        | Device Type               |                                 |
|                        | Device Type               | linkingDevice                   |
| FG110-FE \/1.70        | CFF Revision              | 0X0001                          |
|                        | DD Revision               | 0X0000                          |
| FG110 13330            | Device Revision           | 0X0001                          |
| <u>C</u>               | Dev Type                  | 0X4004                          |
|                        | Manufacturer ID           | 0X1E6D11                        |
| <b>1</b> 4096          | HSE Addressing            |                                 |
| 16 🔲                   | Device Index              | 177                             |
|                        | IP Address                | 192.168.177.177                 |
| 3809G                  | Redundant HSE Addressing  |                                 |
|                        | Device Index2             | 0                               |
| HI_DEVICE_I            | IP Address2               |                                 |
|                        | Time Settings             |                                 |
|                        | HSE Repeat Time           | 15000                           |
|                        | User Settings             |                                 |
|                        | Tag Name                  | FG110_133300598                 |

#### Default settings of MT3809G H1 device

| Settings Help                                                                                                    |                                                                                       |
|----------------------------------------------------------------------------------------------------|---------------------------------------------------------------------------------------|
| olication Network Livelist                                                                                                    |                                                                                       |
| 192.168.177.101                                                                                                    | Device Identification     PD Tag     H1_DEVICE_1     Device ID                        |
| 192.168.177.101                                                                                                    | CFF Revision     0X0001       DD Revision     0X0001       Device Revision     0X0001 |
| FG110-FF V1.70<br>FG110_13330                                                                                                    | Dev Type 0X2000<br>Manufacturer ID 0X000246<br>E H1 Addressing<br>Node ID 20          |
| 1<br>4096<br>16                                                                                                    | □ Link Master Settings<br>BLM False<br>□ User Settings                                |
| 3809G         Image: Constraint of the second second s | Tag Name H1_DEVICE_1                                                                  |

**Step 7:** Configure MT3809G device for appropriate Device ID, PD Tag and Node ID

| e settings Help                |     |                                                |                                                        |
|--------------------------------|-----|------------------------------------------------|--------------------------------------------------------|
| pplication Network Livelist    | * X | H1 Device Properties                           | * û                                                    |
| 192.168.177.101                | 00  | Device Identification     PD Tag     Device ID | BROOKS_3809G_FI1234<br>0002462000MT3809xx0100A00000035 |
|                                |     | Device Type                                    |                                                        |
| 192.168.177.101                |     | CFF Revision<br>DD Revision                    | 0X0001<br>0X0001                                       |
|                                |     | Device Revision<br>Dev Type                    | 0X0001<br>0X2000                                       |
| 192.168.177.177<br>FG110 13330 |     | Manufacturer ID H1 Addressing                  | 0X000246                                               |
|                                |     | Node ID                                        | 35                                                     |
|                                |     | BLM                                            | False                                                  |
|                                |     | Tag Name                                       | BROOKS_3809G_F11234                                    |

**Step 8:** To operate the AI function block, a link must be created between AI block and IT block.

For this purpose, go to Functionblock Application tab.

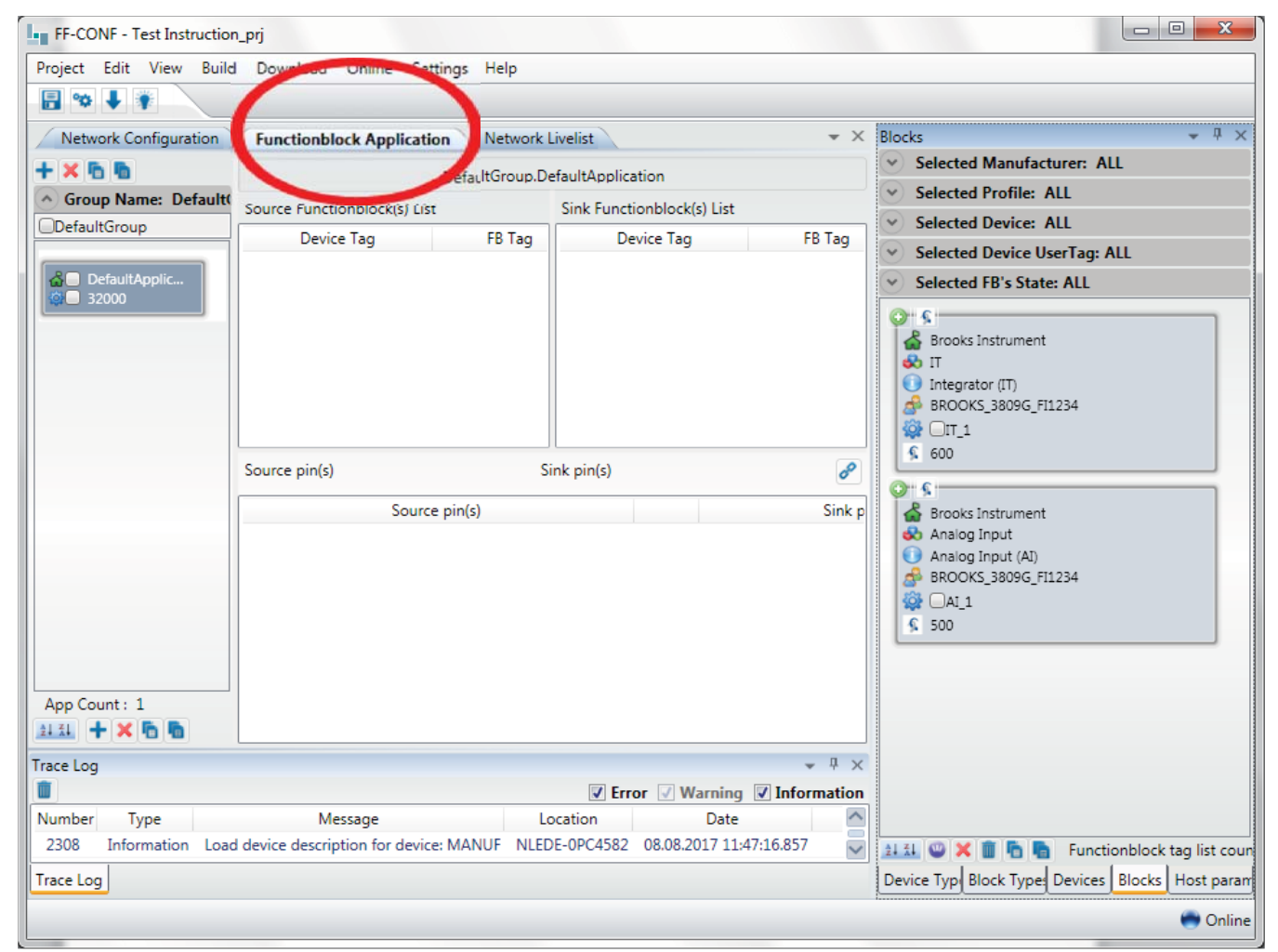

**Step 9:** Add AI block to Source Functionblock(s) List, and add IT block to Sink Functionblock(s) List

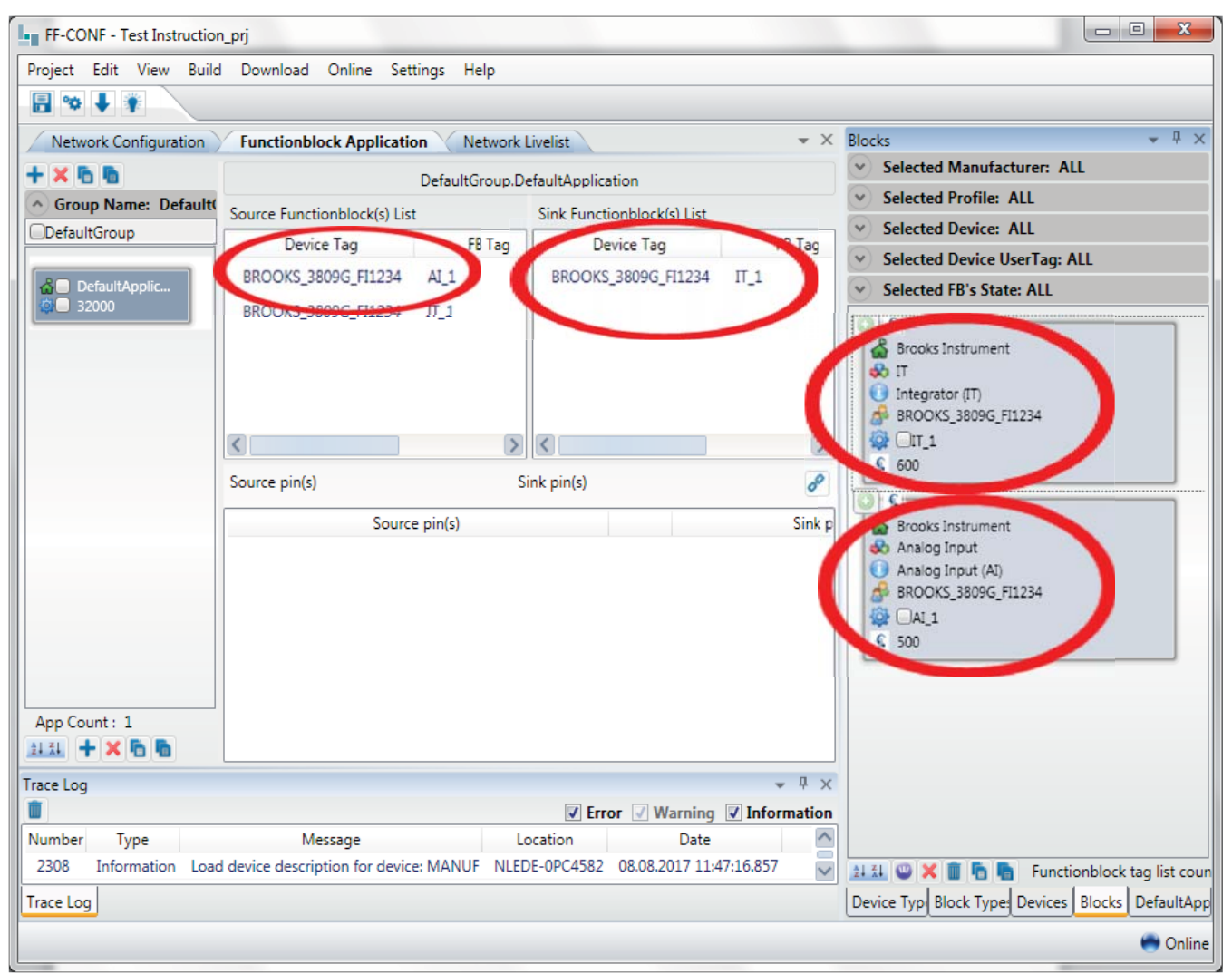

\_\_ O **\_**X FF-CONF - Test Instruction\_prj Project Edit View Build Download Online Settings Help 🖶 🕸 🖡 - 4 × Network Configuration Functionblock Application Network Livelist × Blocks Selected Manufacturer: ALL + × 1 DefaultGroup.DefaultApplication Selected Profile: ALL \land Grou Source Functionblock(s) List Sink Functionblock(s) List Selected Device: ALL  $\mathbf{v}$ Defau Device Tag FB Tag Device Tag FB Tag  $\mathbf{v}$ Selected Device UserTag: ALL BROOKS\_3809G\_FI1234 AI\_1 BROOKS\_3809G\_FI1234 IT\_1 257 288 Selected FB's State: ALL  $\overline{\mathbf{v}}$ **å**⊟ BROOKS\_3809G\_FI1234 IT\_1 288 0 5 🕌 Brooks Instrument 🚯 IT 🚺 Integrator (IT) A BROOKS\_3809G\_FI1234 🎡 🗆 IT\_1 < > < > <u>§</u> 600 Sink pin( Source pin BROOKS\_3809G\_FI1234.AI\_1.OUT BROOKS\_3809G\_FI1234.IT\_1.IN\_1 (F) \* s, Brooks Instrument Source pin(s) Sink pin(s) 💑 Analog Input 🕕 Analog Input (AI) BROOKS\_3809G\_FI1234 🎡 🗆 AI\_1 <u>§</u> 500 App Co 1 Z J Z J **-** ₽ × Trace Log Û Verror Verning Verning Number Message Location Date Туре ^ 2308 Information Load device description for device: MANUF NLEDE-0PC4582 08.08.2017 11:47:16.857  $\sim$ 💷 💷 🗶 🏢 🛅 🔚 🛛 Functionblock tag list co Device Typ Block Type Devices Blocks IT\_1 tag na Trace Log 🖱 Online

Step 10: Add AI output to Source pin(s), and IT input to Sink pin(s):

Installation and Operation Manual X-DPT-FF-MT3809G-Alarms-eng Part Number: 541B218AAG December, 2017

### Model MT3809G FOUNDATION<sup>TM</sup> Fieldbus

**Step 11:** Click connect icon button, choose Project <Save>, choose Download <Download project> , and AI output is now connected to IT input

| FF-CON         | NF - Test Instruction_prj                               |                                                |                                        |                                                                     |     |                                                                                                    |
|----------------|---------------------------------------------------------|------------------------------------------------|----------------------------------------|---------------------------------------------------------------------|-----|----------------------------------------------------------------------------------------------------|
| Project        | Edit View Build Down                                    | load Online Settings H                         | Help                                   |                                                                     |     |                                                                                                    |
| <b>₽</b>       | • •                                                     |                                                |                                        |                                                                     |     |                                                                                                    |
| Netwo          | ork Configuration Y Funct                               | tionblock Application                          | Vetwork Livelist                       |                                                                     | * X | Blocks • 4 ×                                                                                                    |
|                |                                                         | DefaultGroup.D                                 | efaultApplication                      |                                                                     |     | Selected Profile: ALL                                                                                                    |
| Defaul         | Source Functionblock(s) Lis                             | st r                                           | Sink Functionblock(s)                  | List                                                                |     | Selected Device: ALL                                                                                                    |
|                | Device Tag                                              | FB lag                                         | Device Tag                             | FB lag                                                              | 200 | Selected Device UserTag: ALL                                                                                                    |
| då⊂ D<br>n ⊂ 3 | BROOKS_3809G_FI1234                                     | AI_1 257                                       | RKOOK2780AG_HT                         | 234 11_1                                                            | 288 | Selected FB's State: ALL                                                                                                    |
|                | Source pin(s) BROOKS_38<br>Source BROOKS_3809G_FI1234.4 | 309G_FI1234.AI_1.OUT  S te pin(s) AI_1.OUT (F) | ink pin(s) BROOKS_38                   | 09G_F11234.IT_1.IN_1 (F)<br>Sink pin(s)<br>09G_F11234.IT_1.IN_1 (F) | • 2 | <ul> <li>Similar Brooks Instrument</li> <li>IT</li> <li>Integrator (IT)</li> <li>BROOKS_3809G_FI1234</li> <li>IT_1</li> <li>600</li> <li>Similar Brooks Instrument</li> <li>Analog Input</li> <li>Analog Input (AI)</li> <li>BROOKS_3809G_FI1234</li> <li>Al_1</li> <li>500</li> </ul> |
| App Co         | Type Information Load device of                         | Message<br>description for device: MANU        | Erre     Location      NLEDE-0PC4582 0 | or <b>√ Warning √ Info</b><br>Date<br>8.08.2017 11:47:16.857        | →   | 111 W X To Service Place III and III and                                                                                                    |
| I Irace Log    |                                                         |                                                |                                        |                                                                     |     | Device Typ Block Type Devices Blocks IT_1 tag na                                                                                                    |
|                |                                                         |                                                |                                        |                                                                     |     | 😁 Online                                                                                                    |

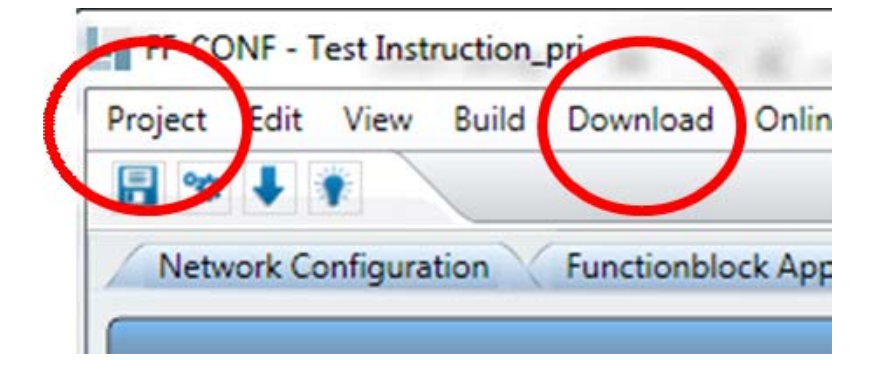

**Step 12:** To operate AI function block, go to AI block in Network Configuration and set following parameters:

| Parameter            | Value        |
|----------------------|--------------|
| XD_SCALE.UNITS_INDEX | % (1342)     |
| CHANNEL              | Flow Channel |
| L_TYPE               | Indirect     |

| FF-CONF - Test Instruction_prj | load Oplino So                                                                                                    | ttings Holp      | holds behaved           | and for Callegory  | -Conv.                 |                           |
|--------------------------------|----------------------------------------------------------------------------------------------------|------------------|-------------------------|--------------------|------------------------|---------------------------|
|                                | iload Online Se                                                                                                    | attings theip    |                         |                    |                        |                           |
|                                | in the state of the state                                                                                                    |                  | - Cat                   |                    | V H1 Davies Presentias | - 1 - 1                   |
| Network Configuration Funct    | ionblock Applicatio                                                                                                    |                  | velist                  |                    |                        | * † A                     |
| Device Tag: BROOKS_3809G_FI12  | 34 Block: AI_1                                                                                                    | l (Analog Input) | •                       | Rename Block P     | Device Identificat     | ion                       |
|                                |                                                                                                    |                  |                         |                    | PD Tag                 | BROOKS_3809G_FI1234       |
| Parameters AI View 1 AI View 2 | AI View 3 AI Vi                                                                                                    | ew 4   Organize  |                         |                    | Device ID              | 0002462000MT3809xx0100    |
| Name                           | Configured value                                                                                                    | Actual value     | Default value Min Value | Max Value Type F 🗠 | Device Type            |                           |
| SIMULATE.TRANSDUCER_STATUS     |                                                                                                    | Bad::NonSpecific | a                       | U8                 | CFF Revision           | 0X0001                    |
| SIMULATE.TRANSDUCER_VALUE      |                                                                                                    | 0                |                         | F                  | DD Revision            | 0X0001                    |
| SIMULATE.ENABLE_DISABLE        |                                                                                                    | Disabled (1)     |                         | U8                 | Device Revision        | 0X0001                    |
| XD SCALE.EU 100                |                                                                                                    | 100              |                         | F                  | Dev Type               | 0X2000                    |
| XD SCALEFU 0                   |                                                                                                    | 0                |                         | F                  | Manufacturer ID        | 0X000246                  |
|                                | % (1342)                                                                                                    | % (1347)         |                         |                    | H1 Addressing          | 25                        |
|                                | 76 (1342)                                                                                                    | /6 (1342)        |                         | 10                 | Node ID                | 30                        |
| XD_SCALE.DECIMAL               | 1 Contraction of the second second se | 0                |                         | 18                 | Link Master Settin     | Igs<br>Falce              |
| OUT_SCALE.EU_100               |                                                                                                    | 100              |                         |                    | E User Settings        | i disc                    |
| OUT_SCALE.EU_0                 |                                                                                                    | 0                |                         | F                  | Tag Name               | BROOKS 3809G ET1234       |
| OUT_SCALE.UNITS_INDEX          |                                                                                                    | 0                |                         | U16                | Tug Nume               | 5110 0110 5000 0 51 12 51 |
| OUT_SCALE.DECIMAL              |                                                                                                    | 0                |                         | 18                 |                        |                           |
| GRANT_DENY.GRANT               |                                                                                                    | None (0)         |                         | BStr               |                        |                           |
| GRANT_DENY.DENY                |                                                                                                    | None (0)         |                         | BStr               |                        |                           |
| IO_OPTS                        |                                                                                                    | None (0)         |                         | BStr               |                        |                           |
| STATUS_OPTS                    |                                                                                                    | None (0)         |                         | BStr               |                        |                           |
| CHANNEL                        | Flow Channel (1)                                                                                                    | Flow Channel (1) |                         | U16                |                        |                           |
| L TYPE                         | Indirect (2)                                                                                                    | Indirect (2)     |                         | U8                 |                        |                           |
| LOW_CUT                        |                                                                                                    | 0                | 0.000000                | F                  |                        |                           |
| PV FTIME                       |                                                                                                    | 0                | 0.000000                | F                  | Tag Name               |                           |
| <                              |                                                                                                    | -                |                         | >                  | Tag Name is used by    | FF-CIT to resolve         |
| Conney                         | rtad 5 🛋 Cu                                                                                                    | ac(c) 🔽 Deriadic |                         | t All Write all    | references. The string | specified with the tag ha |
| Connec                         |                                                                                                    | ec(s) V Periodic | Teau Read All           | vvnte all          | Device Typ Block Type  | Devices Blocks H1 Device  |
|                                |                                                                                                    |                  |                         |                    |                        | 😁 Online                  |

**Step 13:** First set MODE\_BLK.TARGET to OOS (out of service), to be able to set desired OUT\_SCALE UOM and OUT\_SCALE value of AI function block.

| FF-CONF - Test Instruction_prj Project Edit View Build Downl | oad Online Setti    | ngs Help                   | 10.7          |            | Serve .               |                            |
|--------------------------------------------------------------|---------------------|----------------------------|---------------|------------|-----------------------|----------------------------|
|                                                              |                     |                            |               |            |                       |                            |
| Network Configuration Function                               | onblock Application | Network Livelist           |               | * X        | H1 Device Properties  | <b>→</b> ₽ ×               |
| Device Tagy BROOKS 2800G EI122                               | A Block ALL         | Appleg Input)              | T Re          | name Block | êi <b>2</b> ↓         |                            |
| Parameters AI View 1 AI View 2                               | AI View 3 AI View   | 4 Organize                 |               |            | PD Tag                | BROOKS_3809G_FI1234        |
| Name                                                         | Configured value    | Actual value               | Default value | Min Val 🔨  |                       | 0002402000101138093301004  |
| ALEDT NET                                                    |                     | 0                          |               | 1          | CFF Revision          | 0X0001                     |
| MODE BLK.TARGET                                              | OOS (1)             | OOS (1)                    |               |            | DD Revision           | 0X0001                     |
| Maine                                                        |                     |                            |               |            | Device Revision       | 0X0001                     |
|                                                              |                     | Auto (16)   Map (9)   000  |               |            | Dev Type              | 0X2000                     |
|                                                              |                     | Auto (10)   Man (6)   003  |               |            | Manufacturer ID       | 0X000246                   |
| MODE_BLK.NORMAL                                              |                     | Auto (16)                  |               |            | H1 Addressing         |                            |
| BLOCK_ERR                                                    |                     | OutOfService (1)           |               |            | Node ID               | 35                         |
| PV.STATUS                                                    |                     | Bad::OutOfService:NotLimit |               |            | Link Master Setting   | ngs                        |
| PV.VALUE                                                     |                     | 22.19852                   |               |            | BLM                   | False                      |
| OUT.STATUS                                                   |                     | Bad::OutOfService:NotLimit |               |            | User Settings         |                            |
| OUT.VALUE                                                    |                     | 22.19852                   |               |            | Tag Name              | BROOKS_3809G_FI1234        |
| SIMULATE.SIMULATE STATUS                                     |                     | Good NonCascade::NonSp     |               |            |                       |                            |
| SIMULATE.SIMULATE VALUE                                      |                     | 22.19852                   |               |            |                       |                            |
| CINALII ATE TRANCDUCED CTATUC                                |                     | Good NonCorradouNonSe      |               | $\sim$     |                       |                            |
| <                                                            |                     |                            |               | >          |                       |                            |
| Parameter Name: MODE_BLK.TARGET                              | -                   | Туре:                      | BStr          |            |                       |                            |
| ROut (128)<br>RCas (64)<br>Cas (32)<br>Auto (16)<br>Man (8)  |                     | Cle                        | ar Set        | Write      | Node ID               |                            |
| ▼ OOS (1)                                                    |                     | $\sim$                     |               |            | node of the link on H | 1. Usually the nodes 1619  |
|                                                              |                     |                            |               |            | are used. With a redu | undant linking device, the |
| Connect                                                      | ed 5 🖨 Sec          | s) 🗹 Periodic read Read    | All Set All   | Write all  | Device Typ Block Typ  | e Devices Blocks H1 Device |
|                                                              |                     |                            |               |            |                       | 😁 Online                   |

**Step 14:** Write desired OUT\_SCALE UOM and OUT\_SCALE value settings, for example 200 m3/h.

| Network Configuration Y Functio  | nblock Application | Network Livelist      |               | * X         | H1 Device Properties                           | * # :                                                                                                    |
|----------------------------------|--------------------|-----------------------|---------------|-------------|------------------------------------------------|----------------------------------------------------------------------------------------------------|
| Device Tag: BROOKS_3809G_FI1234  | 4 Block: AI_1 (    | Analog Input)         | Rena          | ame Block P | Device Identificat                             | ION                                                                                                    |
| Parameters AI View 1 AI View 2   | AI View 3 AI View  | 4 Organize            |               |             | Device ID                                      | 0002462000MT3809xx010                                                                                                    |
| Name                             | Configured value   | Actual value          | Default value | Min Val     | Device Type                                    |                                                                                                    |
| SIMULATE.TRANSDUCER_STATUS       |                    | Good_NonCascade::NonS | ip .          |             | CFF Revision                                   | 0X0001                                                                                                    |
| SIMULATE.TRANSDUCER VALUE        |                    | 22.19852              |               |             | DD Revision                                    | 0X0001                                                                                                    |
| SIMULATE ENABLE DISABLE          |                    | Disabled (1)          |               |             | Device Revision                                | 0X0001                                                                                                    |
| XD SCALE FUL 100                 |                    | 100                   |               |             | Dev Type                                       | 0X2000                                                                                                    |
| XD SCALE EU 0                    |                    | 0                     |               |             | Manufacturer ID                                | 0X000246                                                                                                    |
| YD SCALE LINITS INDEX            | 9/ (1242)          | 9( (1242)             |               |             | H1 Addressing                                  | 25                                                                                                    |
| XD_SCALE.UNITS_INDEX             | % (1542)           | 76 (1542)             |               |             | Node ID                                        | 35                                                                                                    |
| XU SUBCEDICIMAL                  | 200                |                       |               |             | Link Master Settin                             | Igs<br>Faire                                                                                                    |
| OUT_SCALE.EU_100                 | 200                | 200                   |               |             | E User Settings                                | Taise                                                                                                    |
| OUL SCALLED_0                    |                    |                       |               |             | Tag Name                                       | BROOKS 3809G FI1234                                                                                                    |
| OUT_SCALE.UNITS_INDEX            | m²/h (1349)        | m³/h (1349)           |               |             |                                                |                                                                                                    |
| OUT_SCALE.DECIMAL                |                    | 0                     |               |             |                                                |                                                                                                    |
| GRANT_DENY.GRANT                 |                    | None (0)              |               |             |                                                |                                                                                                    |
| GRANT_DENY.DENY                  |                    | None (0)              |               |             |                                                |                                                                                                    |
| IO_OPTS                          |                    | None (0)              |               |             |                                                |                                                                                                    |
| STATUS_OPTS                      |                    | None (0)              |               |             |                                                |                                                                                                    |
| CHANNEL                          | Flow Channel (1)   | Flow Channel (1)      |               | $\sim$      |                                                |                                                                                                    |
| <                                |                    |                       |               | >           |                                                |                                                                                                    |
| Parameter Name: OUT SCALE.EU 100 |                    | Typ                   | e: F          |             | N. J. 10                                       |                                                                                                    |
| Parameter Value: 200             | -                  |                       | lear Set      | Write       | node of the link on H<br>are used. With a redu | 1. Usually the nodes 1619<br>Indant linking device the.                                                                                                    |
|                                  |                    |                       |               |             |                                                | in the second second seco |

**Step 15:** After writing desired OUT\_SCALE settings, set MODE\_BLOCK.TARGET back to Auto.

| Network Configuration V Func                                                          | tionblock Application | Network Livelist                  |               | * X        | H1 Device Properties             | 1 û                                         |
|---------------------------------------------------------------------------------------|-----------------------|-----------------------------------|---------------|------------|----------------------------------|---------------------------------------------|
| vice Tag: BROOKS 3809G FI12                                                           | 234 Block: AI 1 (     | Analog Input)                     | ▼ Rena        | me Block P | Denies Identifient               |                                             |
| rameters AI View 1 AI View 2                                                          | AI View 3 AI View     | 4 Organize                        |               |            | PD Tag<br>Device ID              | BROOKS_3809G_FI1234<br>0002462000MT3809xx01 |
| Name                                                                                  | Configured value      | Actual value                      | Default value | Min Val 📥  | Device Type                      |                                             |
| ST_REV                                                                                |                       | 9                                 |               |            | CFF Revision                     | 0X0001                                      |
| TAG DESC                                                                              |                       | 32,32,32,32,32,32,32,32,32,32,32, |               |            | DD Revision                      | 0X0001                                      |
| STRATEGY                                                                              |                       | 0                                 |               |            | Device Revision                  | 0X0001                                      |
| ALERT KEY                                                                             |                       | 0                                 |               | 1          | Dev Type                         | 0X2000                                      |
| MODE RIKTARCET                                                                        | Auto (15)             | Auto (15)                         |               | -          | Manufacturer ID                  | 0X000246                                    |
| MODE_BER.TARGET                                                                       | Auto (10)             | Auto (16)                         |               |            | H1 Addressing                    |                                             |
| MODE_BERACTUAL                                                                        |                       | Auto (16)                         |               |            | Node ID                          | 35                                          |
| MODE_BLK.PERMITTED                                                                    |                       | Auto (16)   Man (8)   OOS         |               |            | Link Master Settir               | ngs                                         |
| MODE_BLK.NORMAL                                                                       |                       | Auto (16)                         |               |            | BLM                              | False                                       |
| BLOCK_ERR                                                                             |                       | None (0)                          |               |            | User Settings                    | PPOOKS 2000G ET1 22/                        |
| PV.STATUS                                                                             |                       | Good_NonCascade::NonSp            |               |            | Tag Name                         | BKOOK3_36090_FII23                          |
| PV.VALUE                                                                              |                       | 44.39892                          |               |            |                                  |                                             |
| OUT.STATUS                                                                            |                       | Good_NonCascade::Unackr           |               |            |                                  |                                             |
|                                                                                       |                       | 44 20002                          |               | ×          |                                  |                                             |
|                                                                                       |                       |                                   |               | >          |                                  |                                             |
| rameter Name: MODE_BLK.TARG                                                           | ET                    | Туре: Е                           | 3Str          |            |                                  |                                             |
| rameter Value: ROut (128)<br>RCas (64)<br>Cas (32)<br>Auto (16)<br>Man (8)<br>Man (8) |                       | Clea                              | r Set         | Write      | Node ID<br>node of the link on H | 1. Usually the nodes 161                    |
|                                                                                       |                       | *                                 |               |            | are used. With a redu            | undant linking device, th                   |

**Step 16:** OUT.VALUE and PV.VALUE are now indicated as per 200 m3/h FS. (In the example indicated as 44.4, so currently flowing at 22.2% FS).

|                            |                        |                                     |               |            | UI Davies Presenting  | - 0                     |
|----------------------------|------------------------|-------------------------------------|---------------|------------|-----------------------|-------------------------|
| Vetwork Configuration (Fur | nctionblock Applicatio | n Network Livelist                  |               | * ^        | A L                   | * 7                     |
| Han Tana BROOKE 2000C FI   |                        | (                                   | - Rear        | ma Plask D |                       |                         |
| vice rag: brooks_sousd_ri. | 1254 BIOCK: AL         |                                     | Kena          |            | Device Identificat    | ion                     |
| rameters AI View 1 AI View | 2 AI View 3 AI Vi      | ew 4 Organize                       |               |            | PD Tag                | BROOKS_3809G_FI1234     |
| Name                       | Configured value       | ie Actual value                     | Default value | Min Val 🔿  |                       | 0002402000101300320     |
| T REV                      | coninguica i an        | 9                                   |               |            | CFF Revision          | 0X0001                  |
| AG DESC                    |                        | 32 32 32 32 32 32 32 32 32 32 32 32 |               |            | DD Revision           | 0X0001                  |
| TRATEGY                    |                        | 0                                   |               |            | Device Revision       | 0X0001                  |
| NI FRT KEV                 |                        | 0                                   |               | 1          | Dev Type              | 0X2000                  |
|                            | Auto (16)              | Auto (16)                           |               |            | Manufacturer ID       | 0X000246                |
|                            | Auto (10)              | Auto (16)                           |               |            | H1 Addressing         | 25                      |
|                            |                        | Auto (16)   Man (9)   000           |               |            | Node ID               | 30                      |
|                            |                        | Auto (16)   Man (6)   003           |               |            | BI M                  | False                   |
|                            |                        | Auto (10)                           |               |            | User Settings         | - disc                  |
| BLOCK_ERR                  |                        | No (0)                              |               |            | Tag Name              | BROOKS_3809G_FI123      |
| V.STATUS                   |                        | Good_NonCascade::NonSp              |               |            | -                     |                         |
| V.VALUE                    |                        | 44.41856                            |               |            |                       |                         |
| DUT.STATUS                 |                        | Good_NonCascade::Unackr             |               |            |                       |                         |
| DUT.VALUE                  |                        | 44.41856                            |               |            |                       |                         |
| IMULATE.SIMULATE_STATUS    |                        | Good_NonCascade::Not ap             |               |            |                       |                         |
| IMULATE.SIMULATE_VALUE     |                        | 22.19923                            |               |            |                       |                         |
| IMULATE.TRANSDUCER_STATU   | JS                     | Good_NonCascade::NonSp              |               |            |                       |                         |
| IMULATE.TRANSDUCER_VALU    | E                      | 22.19923                            |               |            |                       |                         |
| IMULATE.ENABLE_DISABLE     |                        | Disabled (1)                        |               |            | Neda ID               |                         |
| D_SCALE.EU_100             |                        | 100                                 |               | ~          | node of the link on H | 1. Usually the nodes 16 |

**Step 17:** Alarm settings in AI function block. For this example, only HI\_FLOW and HI\_HI\_FLOW alarms are set. Alarm limit example values (100 and 150) are referenced to 100% OUT.SCALE value (i.e. FS = 200 m3/h).

Make following settings:

- HI\_HI\_LIM: 150
- HI\_LIM: 100
- Priorities: 2

| FF-CONF - Test Instruction_prj   | -                |                            |                                |                            |                               |
|----------------------------------|------------------|----------------------------|--------------------------------|----------------------------|-------------------------------|
| Project Edit View Build Downlo   | ad Online S      | ettings Help               |                                |                            |                               |
|                                  |                  |                            |                                |                            |                               |
| Network Configuration Function   | nblock Applicati | on Network Livelist        | ▼ X                            | H1 Device Properties       | <del>~</del> ₽ ×              |
| ,,                               |                  |                            |                                | 8∎ 2↓ 📼                    |                               |
| Device Tag: BROOKS_3809G_FI1234  | Block: AI        | 1 (Analog Input)           | <ul> <li>Rename Blo</li> </ul> | Device Identification      |                               |
|                                  |                  |                            |                                | PD Tag                     | BROOKS_3809G_FI1234           |
| Parameters AI View 1   AI View 2 | AI View 3   AI V | 'iew 4   Organize          |                                | Device ID                  | 0002462000MT3809xx0100A000    |
| Name Co                          | onfigured value  | Actual value               | Default valu 🛆                 | Device Type                |                               |
| BLOCK_ALM.TIME_STAMP             |                  | 0                          |                                | CFF Revision               | 0X0001                        |
| BLOCK_ALM.SUB_CODE               |                  | Other (0)                  |                                | DD Revision                | 0X0001                        |
| BLOCK_ALM.VALUE                  |                  | 0                          |                                | Device Revision            | 0X0001                        |
| ALARM_SUM.CURRENT                |                  | None (0)                   |                                | Dev Type                   | 0X2000                        |
| ALARM SUM,UNACKNOWLEDGE          |                  | None (0)                   |                                | Manufacturer ID            | 0X000246                      |
|                                  |                  | None (0)                   |                                | HI Addressing              | 25                            |
|                                  | lone (0)         | None (0)                   |                                | E Link Master Settings     |                               |
|                                  | lone (0)         | None (0)                   |                                | BI M                       | False                         |
|                                  | vone (0)         |                            |                                | User Settings              |                               |
| ALARM_HYS                        |                  |                            |                                | Tag Name                   | BROOKS_3809G_FI1234           |
|                                  | 2                | 2                          |                                | -                          |                               |
| HI_HI_LIM 1                      | .50              | 150                        |                                |                            |                               |
| HI_PRI 2                         | 2                | 2                          |                                |                            |                               |
| HI_UM 1                          | .00              | 100                        |                                |                            |                               |
| LO_PRI                           |                  | 0                          | $\sim$                         |                            |                               |
| <                                |                  |                            | >                              |                            |                               |
| Connected                        | 5 🖨 Sec(s) [     | Periodic read Read All Set | All Write all                  |                            |                               |
| Trace Log                        |                  |                            | <del>↓</del> ₽ ×               |                            |                               |
|                                  |                  | Vari                       | ing 📝 Information              | Node ID                    |                               |
| Number Type                      | Message          | Location                   | Date 🗦                         | node of the link on H1. Us | ually the nodes 1619 are      |
| <                                |                  |                            | >                              | used. With a redundant lin | nking device, the secondary s |
| Trace Log                        |                  |                            |                                | Device Types Block Types   | Devices Blocks H1 Device Pro  |
|                                  |                  |                            |                                |                            | Online                        |

| roject Edit View Build Downlo.                                                                   | ad Online Sett    | ngs Help                      |             |                                                |                                                     |
|--------------------------------------------------------------------------------------------------|-------------------|-------------------------------|-------------|------------------------------------------------|-----------------------------------------------------|
| Network Configuration Function                                                                   | block Application | Network Livelist              | * X         | H1 Device Properties                           | ≁ ₫ X                                               |
| Device Tag:         BROOKS_3809G_FI1234           Parameters         AI View 1         AI View 2 | AI View 3 AI View | Analog Input) •<br>4 Organize | Renam       | Device Identification     PD Tag     Device ID | BROOKS_3809G_FI1234<br>0002462000MT3809xx0100A00000 |
| Name                                                                                             | Configured value  | Actual value                  | ~           | Device Type                                    |                                                     |
| BLOCK_ALM.UNACKNOWLEDGED                                                                         |                   | Uninitialized (0)             |             | CFF Revision                                   | 0X0001                                              |
| BLOCK_ALM.ALARM_STATE                                                                            |                   | Uninitialized (0)             |             | DD Revision                                    | 0×0001                                              |
| BLOCK_ALM.TIME_STAMP                                                                             |                   | 0                             |             | Device Revision                                | 0X0001                                              |
| BLOCK_ALM.SUB_CODE                                                                               |                   | Cher (0)                      |             | Dev Type<br>Manufactures ID                    | 0X2000                                              |
| BLOCK_ALM.VALUE                                                                                  |                   | 0                             |             |                                                | 07000240                                            |
| ALARM_SUM.CURRENT                                                                                |                   | Hi Alarm (8192)               |             | Node ID                                        | 35                                                  |
| ALARM_SUM.UNACKNOWLEDGED                                                                         |                   | Hi Alm Unack (8, 92)          |             | Link Master Settings                           |                                                     |
| ALARM_SUM.UNREPORTED                                                                             |                   | History Ulasp (8192)          |             | BLM                                            | False                                               |
| ALARM_SUM.DISABLED                                                                               | None (0)          | None (0)                      |             | User Settings                                  |                                                     |
| ACK_OPTION                                                                                       | None (0)          | None (0)                      |             | Tag Name                                       | BROOKS_3809G_FI1234                                 |
| ALARM_HYS                                                                                        |                   | 0.5                           |             |                                                |                                                     |
| HI_HI_PRI                                                                                        | 2                 | 2                             |             |                                                |                                                     |
| HI_HI_LIM                                                                                        | 150               | 150                           |             |                                                |                                                     |
| HI_PRI                                                                                           | 2                 | 2                             |             |                                                |                                                     |
| HI_LIM                                                                                           | 100               | 100                           |             |                                                |                                                     |
|                                                                                                  |                   | 0                             | $\geq$      |                                                |                                                     |
| Connected 5                                                                                      | Sec(s) 🔽 Perio    | dic read Read All Set All     | Write all   | Node ID                                        |                                                     |
| ace Log                                                                                          |                   |                               | - 4 ×       | node of the link on H1. Usu                    | ally the nodes 1619 are used.                       |
|                                                                                                  |                   | V Error V Warning V           | Information | With a redundant linking d                     | levice, the secondary should use                    |
| race Log                                                                                         |                   |                               |             | Device Types Block Types                       | Devices Blocks H1 Device Prope                      |
|                                                                                                  |                   |                               |             |                                                |                                                     |

#### Step 18: When OUT.VALUE > 100, Hi Alarm is presented

**Step 19:** When OUT.VALUE > 150, Hi Hi Alarm (and Hi Alarm) are presented

| FF-CONF - Test Instruction_prj       | - K. S. W.          | 5.0.0.0.00                           | 1.1        | and a state of             |                                  |
|--------------------------------------|---------------------|--------------------------------------|------------|----------------------------|----------------------------------|
| Project Edit View Build Downloa      | d Online Setti      | ngs Help                             |            |                            |                                  |
|                                      |                     |                                      |            |                            |                                  |
| Network Configuration Function       | block Application   | Network Livelist                     | <b>▼</b> X | H1 Device Properties       | <b>-</b> ₽ ×                     |
|                                      |                     |                                      |            | ê 2↓ 📼                     |                                  |
| Device Tag: BROOKS_3809G_FI1234      | Block: AI_1 (/      | Analog Input) 👻                      | Rename     | Device Identification      |                                  |
|                                      |                     |                                      |            | PD Tag                     | BROOKS_3809G_FI1234              |
| Parameters AI View 1   AI View 2   A | AI View 3   AI View | 4 Organize                           |            | Device ID                  | 0002462000MT3809xx0100A00000     |
| Name                                 | Configured value    | Actual value                         | ^          | Device Type                |                                  |
| BLOCK_ALM.UNACKNOWLEDGED             |                     | Uninitialized (0)                    |            | CFF Revision               | 0X0001                           |
| BLOCK_ALM.ALARM_STATE                |                     | Uninitialized (0)                    |            | DD Revision                | 0X0001                           |
| BLOCK_ALM.TIME_STAMP                 |                     | 0                                    |            | Device Revision            | 0X0001                           |
| BLOCK ALM,SUB CODE                   |                     | Other (0)                            |            | Dev Type                   | 0X2000                           |
|                                      | -                   | 0                                    |            | Manufacturer ID            | 0X000246                         |
|                                      |                     | 1015 Alarm (16294) 115 Alarm (9102)  |            | H1 Addressing              |                                  |
| ALARM_SUM.CORRENT                    |                     | HIHI Alarm (10364)   Hi Alarm (6192) | _          | Node ID                    | 35                               |
| ALARM_SUM.UNACKNOWLEDGED             |                     | HiHi Alarm Unack (16384)   Hi Alm Un | ack (8     | Link Master Settings       | <b>F</b> 1                       |
| ALARM_SUM.UNREPORTED                 |                     | Inn Alm Unrep (16384)   Hi Alm U     | 0 (819     | BLM                        | False                            |
| ALARM_SUM.DISABLED                   | None (0)            | None (0)                             |            | User Settings              | BROOKS 2000C ET1224              |
| ACK_OPTION                           | None (0)            | None (0)                             |            | Tag Name                   | BROOK5_3809G_FII234              |
| ALARM_HYS                            |                     | 0.5                                  |            |                            |                                  |
| HI_HI_PRI                            | 2                   | 2                                    |            |                            |                                  |
| HI_HI_LIM                            | 150                 | 150                                  |            |                            |                                  |
| HIPRI                                | 2                   | 2                                    |            |                            |                                  |
| HILIM                                | 100                 | 100                                  |            |                            |                                  |
|                                      |                     | 0                                    | $\geq$     |                            |                                  |
| Connected 5                          | Sec(s) 📝 Derior     |                                      | Vrite all  |                            |                                  |
|                                      | occor in reno       |                                      | inte un    | Node ID                    |                                  |
| Trace Log                            |                     |                                      | - ₽ ×      | node of the link on H1. Us | ually the nodes 1619 are used.   |
|                                      |                     | 🗹 Error 📝 Warning 📝 In               | formation  | With a redundant linking   | device, the secondary should use |
| Trace Log                            |                     |                                      |            | Device Types Block Types   | Devices Blocks H1 Device Proper  |
|                                      |                     |                                      |            |                            | 😁 Online                         |

**Step 20:** When OUT.VALUE < 100, Current Alarm is not indicated anymore.

| FF-CONF - Test Instruction_prj   | - R. S. W.          | 5.0.0.0.00                              | 10.00      |                             |                                  |
|----------------------------------|---------------------|-----------------------------------------|------------|-----------------------------|----------------------------------|
| Project Edit View Build Downloa  | d Online Setti      | ngs Help                                |            |                             |                                  |
|                                  |                     |                                         |            |                             |                                  |
| Network Configuration Eurotion   | block Application   | Network Livelist                        | <b>▼</b> X | H1 Device Properties        | <b>→</b> ₽ ×                     |
|                                  | bioekrippileadoli   |                                         |            | 8≣ 4↓ □                     |                                  |
| Device Tag: BROOKS_3809G_FI1234  | Block: AI_1 (/      | Analog Input) 🔹 🔻                       | Rename     | Device Identification       |                                  |
|                                  |                     |                                         |            | PD Tag                      | BROOKS_3809G_FI1234              |
| Parameters AI View 1 AI View 2 A | AI View 3   AI View | 4 Organize                              |            | Device ID                   | 0002462000MT3809xx0100A00000     |
| Name                             | Configured value    | Actual value                            | ^          | Device Type                 |                                  |
| BLOCK_ALM.UNACKNOWLEDGED         |                     | Uninitialized (0)                       |            | CFF Revision                | 0X0001                           |
| BLOCK_ALM.ALARM_STATE            |                     | Uninitialized (0)                       |            | DD Revision                 | 0X0001                           |
| BLOCK_ALM.TIME_STAMP             |                     | 0                                       |            | Device Revision             | 0X0001                           |
| BLOCK ALM.SUB CODE               |                     | Other (0)                               |            | Dev Type                    | 0X2000                           |
| BLOCK ALM.VALUE                  | /                   | 0                                       |            | Manufacturer ID             | 0X000246                         |
|                                  |                     | None (0)                                |            | HI Addressing               | 25                               |
|                                  |                     | USUE Alexen User (16284), LHE Alex User | al. (0:    | Node ID                     | 35                               |
|                                  |                     | HIHI Alarm Unac (10304) THI Alm Una     | ICK (0.    |                             | False                            |
| ALARM_SUM.UNREPORTED             |                     | HiHi Alm Unit p (10384)   Hi Alm Uniter | 0 (819     | User Settings               | Tuise                            |
| ALARM_SUM.DISABLED               | None (0)            | None (0)                                |            | Tag Name                    | BROOKS 3809G FI1234              |
| ACK_OPTION                       | None (0)            | None (0)                                |            |                             |                                  |
| ALARM_HYS                        |                     | 0.5                                     |            |                             |                                  |
| HI_HI_PRI                        | 2                   | 2                                       |            |                             |                                  |
| HI_HI_LIM                        | 150                 | 150                                     |            |                             |                                  |
| HI_PRI                           | 2                   | 2                                       |            |                             |                                  |
| HI_LIM                           | 100                 | 100                                     |            |                             |                                  |
| LO PRI                           |                     | 0                                       | $\sim$     |                             |                                  |
|                                  |                     |                                         |            |                             |                                  |
| Connected 5                      | Sec(s) 📝 Period     | dic read Read All Set All W             | /rite all  | Node ID                     |                                  |
| Trace Log                        |                     |                                         | → # ×      | node of the link on H1. Usu | ally the nodes 1619 are used.    |
|                                  |                     | 🛛 Error 📝 Warning 📝 In                  | formation  | With a redundant linking d  | levice, the secondary should use |
| Trace Log                        |                     |                                         |            | Device Types Block Types    | Devices Blocks H1 Device Proper  |
|                                  |                     |                                         |            |                             | 😁 Online                         |

**Step 21:** To reset unacknowledged alarms, acknowledge HI\_HI\_ALARM and HI\_ALARM.

| FF-CONF - Test Instruction_prj                   | 5.2-2-1-## L X                      |                              |                                                                   |
|--------------------------------------------------|-------------------------------------|------------------------------|-------------------------------------------------------------------|
| Project Edit View Build Download Online Sett     | ngs neip                            |                              |                                                                   |
| Network Configuration Functionblock Application  | Network Livelist                    | H1 Device Properties         | ≁ ₫ X                                                             |
| Parameters AI View 1 AI View 2 AI View 3 AI View | Analog Input)   Renami              | Device Identification PD Tag | BROOKS_3809G_FI1234                                               |
| Name Configured value                            | Actual value                        | Device ID                    | 0002462000M13809xx0100A00000                                      |
| LO PRI                                           |                                     | CFF Revision                 | 0X0001                                                            |
|                                                  | Infinity                            | DD Revision                  | 0X0001                                                            |
|                                                  | 0                                   | Device Revision              | 0X0001                                                            |
|                                                  | 0                                   | Dev Type                     | 0X2000                                                            |
|                                                  | -infinity                           | Manufacturer ID              | 0X000246                                                          |
| HI_HI_ALM.UNACKNOWLEDGED Acknowledged            | ( Acknowledged (1)                  | H1 Addressing                |                                                                   |
| HI_HI_ALM.ALARM_STATE                            | Active-Not Reported (4)             | Node ID                      | 35                                                                |
| HI_HI_ALM.TIME_STAMP                             | 24702412800                         | Link Master Settings         |                                                                   |
| HI_HI_ALM.SUB_CODE                               | Other (0)                           | BLM                          | False                                                             |
| HI HI ALMWALOE                                   | 109/265                             | User Settings                |                                                                   |
| HI ALM.UNACKNOWLEDGED Acknowledged               | Acknowledged (1)                    | Tag Name                     | BROOKS_3809G_FI1234                                               |
| HI ALMALARM STATE                                | Active-Not Reported (4)             |                              |                                                                   |
| Η ΔΙΜΤΙΜΕ STAMP                                  | 24697100808                         |                              |                                                                   |
|                                                  | Other (0)                           |                              |                                                                   |
|                                                  | Strier (0)                          |                              |                                                                   |
| Parameter Name: HI_ALM.UNACKNOWLEDGED            | Туре: U8                            |                              |                                                                   |
| Parameter Value: Acknowledged (1)                | Clear Set Write                     |                              |                                                                   |
| ✓ Connected 5 Sec(s) ♥ Peric                     | dic read Read All Set All Write all |                              |                                                                   |
| aca log                                          |                                     | Node ID                      |                                                                   |
|                                                  | Error Warning Information           | With a redundant linking of  | ally the nodes 1619 are used.<br>levice, the secondary should use |
| race Log                                         |                                     | Device Types Block Types     | Devices Blocks H1 Device Prope                                    |
|                                                  |                                     |                              | 😁 Onlin                                                           |

| oject zait view Buila Downloo    | ad Online Setti   | ngs Heip         |                        |            |                          |                                     |
|----------------------------------|-------------------|------------------|------------------------|------------|--------------------------|-------------------------------------|
| Network Configuration Function   | block Application | Network Liv      | elist                  | * ×        | H1 Device Properties     |                                     |
|                                  |                   |                  |                        |            |                          |                                     |
| Device Tag: BROOKS_3809G_FI1234  | Block: AI_1 (/    | Analog Input)    | •                      | Renam      | Device Identification    |                                     |
| Parameters AI View 1 AI View 2   | AI View 3 AI View | 4 Organize       |                        |            | PD Tag                   | BROOKS_3809G_FI1234                 |
| News                             | Carfornaduratur   | . organize       | Astrolyce              |            | Device ID                | 0002462000M13809xx0100A000          |
|                                  | Configured value  | 0                | Actual value           |            | CEE Pavision             | 0,0001                              |
|                                  |                   | 0                |                        |            | DD Revision              | 0X0001                              |
| UPDATE_EVT.STATIC_REVISION       |                   | 0                |                        |            | Device Revision          | 0×0001                              |
| UPDATE_EVT.RELATIVE_INDEX        |                   | 0                |                        |            | Dev Type                 | 0X2000                              |
| BLOCK_ALM.UNACKNOWLEDGED         |                   | Uninitialized (( | ))                     |            | Manufacturer ID          | 0X000246                            |
| BLOCK_ALM.ALARM_STATE            |                   | Uninitialized (( | ))                     |            | H1 Addressing            |                                     |
| BLOCK_ALM.TIME_STAMP             |                   | 0                |                        |            | Node ID                  | 35                                  |
| BLOCK_ALM.SUB_CODE               |                   | Other (0)        |                        |            | Link Master Settings     |                                     |
| BLOCK_ALM.VALUE                  |                   | 0                |                        |            | BLM                      | False                               |
| ALARM_SUM.CURRENT                |                   | None (0)         |                        |            | User Settings            |                                     |
| ALARM SUM.UNACKNOWLEDGED         |                   | None (0)         |                        |            | Tag Name                 | BROOKS_3809G_FI1234                 |
| ALARM SUM UNREPORTED             |                   | HiHi Alm Un      | o (16384) I Hi Alm Unn | ep (819    |                          |                                     |
|                                  | None (0)          | New              |                        |            |                          |                                     |
|                                  | None (0)          | None (0)         |                        | $\sim$     |                          |                                     |
| ACK OPHON                        | None (0)          | None (0)         |                        | Σ          |                          |                                     |
| rameter Name: HI_ALM.UNACKNOW    | /LEDGED           | Туре:            | U8                     |            |                          |                                     |
| arameter Value: Acknowledged (1) |                   | ▼ Cle            | ear Set                | Write      |                          |                                     |
| Connected 5                      | Sec(s) 📝 Perio    | dic read Read    | All Set All            | Write all  |                          |                                     |
| ce Loa                           |                   |                  |                        | - 4 ×      | Node ID                  | kually the peder 16, 10 are used    |
|                                  |                   | V E              | rror 🔽 Warning 👿 I     | nformation | With a redundant linking | g device, the secondary should use. |
| re log                           |                   |                  |                        |            | Device Types Block Typ   | es Devices Blocks H1 Device Prov    |
| ice eog                          |                   |                  |                        |            | Device Types Diock Typ   | es Devices Diocks Int Device Pio    |

Step 22: Unacknowledged alarms have been reset.

**Step 23:** Setting transmitter's physical alarm output contacts. Go to AI transducer block, and set Hi-Flow and Lo-Flow limits as per desired values (in this example 90 and 10 respectively for a 0 - 100 UOM Primary Value scale).

| FF-CONF - Test Instruction_prj  | ad Online Setti    | ······································ |                  |        | MACK MACK                |                                  |
|---------------------------------|--------------------|----------------------------------------|------------------|--------|--------------------------|----------------------------------|
| Project Edit View Build Downid  | ad Online Setti    | ngs Heip                               |                  |        |                          |                                  |
|                                 |                    |                                        |                  |        |                          |                                  |
| Network Configuration Functio   | nblock Application | Network Livelist                       |                  | ▼ X    | H1 Device Properties     | <b>→</b> ₽ ×                     |
|                                 | -                  |                                        |                  |        |                          |                                  |
| Device Tag: BROOKS_3809G_FI1234 | BIO 32769          | _1 (Analog Input Trans                 | ducer Block)     | Kena   | Device Identification    |                                  |
| aitb_view_4 aitb_view_4         | aitb_view          | _4aitb_view_4                          | 4 Organize       |        | PD Tag                   | BROOKS_3809G_FII234              |
| Parameters aitb                 | _view_1            | aitb_view_2                            | aitb_view_3      |        |                          | 000240200010113809000000         |
| Name                            | Configured value   | Actual                                 | value            | ~      | CFF Revision             | 0X0001                           |
| INV TOTALIZER.UOM               | configured value   | gallon (1048)                          | 10.00            |        | DD Revision              | 0X0001                           |
|                                 |                    | 99930.45                               |                  |        | Device Revision          | 0X0001                           |
|                                 |                    | 2                                      |                  |        | Dev Type                 | 0X2000                           |
|                                 |                    | 2                                      |                  |        | Manufacturer ID          | 0X000246                         |
| LO_FLOW.ALARM_EN                |                    | Enabled (1)                            |                  |        | H1 Addressing            |                                  |
| LO_FLOW.ALARM_TYPE              |                    | Non-latched (0)                        |                  |        | Node ID                  | 35                               |
| LO_FLOW.ALARM_LIMIT             | 10                 | 10                                     |                  |        | Link Master Settings     |                                  |
| LO_FLOW.ALARM_LIMIT_DELAY       |                    | 0                                      |                  | _      | BLM                      | False                            |
| HI_FLOW.ALARM_EN                |                    | Enabled (1)                            |                  |        | User Settings            |                                  |
| HI_FLOW.ALARM_TYPE              |                    | Non-latched (0)                        |                  |        | Tag Name                 | BROOKS_3809G_FI1234              |
| HI_FLOW.ALARM_LIMIT             | 90                 | 90                                     |                  |        |                          |                                  |
| HI_FLOW.ALARM_LIMIT_DELAY       |                    | σ                                      |                  |        |                          |                                  |
| PULS_OUT_CFG.ALARM_EN           |                    | Enabled (1)                            |                  |        |                          |                                  |
| PULS OUT CFG.ALARM TYPE         |                    | Latched (1)                            |                  |        |                          |                                  |
| PULS_OUT_OVERRUN.ALARM_EN       |                    | Disabled (0)                           |                  |        |                          |                                  |
| PULS OUT OVERRUN.ALARM TYPE     |                    | Non-latched (0)                        | 0                |        |                          |                                  |
| Connected 5                     | Sec(s) 🔽 Perio     | dic read Read All                      | Set All Write    | all    |                          |                                  |
| race Log                        |                    |                                        |                  | Ψ×     | Node ID                  | ually the poder 16, 10 are used  |
|                                 |                    | 📝 Error 📝                              | Warning 🔽 Inform | nation | With a redundant linking | device, the secondary should use |
| Trace Log                       |                    |                                        |                  |        | Device Types Block Types | Devices Blocks H1 Device Prope   |
|                                 |                    |                                        |                  |        |                          | 😁 Online                         |

Step 24: Observing flow alarm conditions

PV value < 10

- Lo Flow Alarm
- Transmitter Contact Output B closed
- Alarm Status Al transducer block: 16

|                         | -                       |                               |                    |                          |                                                                        |
|-------------------------|-------------------------|-------------------------------|--------------------|--------------------------|------------------------------------------------------------------------|
| Network Configuration   | Functionblock Applicati | on Network Livelist           | * X                | H1 Device Properties     | ¥ 4 )                                                                  |
| evice Tag: BROOKS_38090 | 5_FI1234 Block: 32      | 769_1 (Analog Input Transduce | r Block) 🔻 Rena    | Device Identification    |                                                                        |
| aitb_view_4 aitl        | b_view_4 aitb_v         | view_4 aitb_view_4            | Organize           | PD Tag<br>Device ID      | BROOKS_3809G_F11234<br>0002462000MT3809xx0100A000                      |
| Parameters              | aitb_view_1             | aitb_view_2                   | aitb_view_3        | Device Type              |                                                                        |
| Name                    | Configured va           | lue Actual value              | • ^                | CFF Revision             | 0X0001                                                                 |
| PULS_OUT_CFG.ALARM_TYP  | PE                      | Latched (1)                   |                    | DD Revision              | 0X0001                                                                 |
| PULS_OUT_OVERRUN.ALAR   | M_EN                    | Disabled (0)                  |                    | Device Revision          | 0X0001                                                                 |
| PULS_OUT_OVERRUN.ALAR   | M_TYPE                  | Non-latched (0)               |                    | Dev Type                 | 0X2000                                                                 |
| DIAG.ALARM_EN           |                         | Enabled (1)                   |                    | Manufacturer ID          | 0X000246                                                               |
| DIAG.ALARM_TYPE         |                         | Latched (1)                   |                    | HI Addressing            | 25                                                                     |
| DB INIT.ALARM EN        |                         | Enabled (1)                   |                    | Link Master Settings     |                                                                        |
| DB INIT,ALARM TYPE      |                         | Latched (1)                   |                    | BLM                      | False                                                                  |
| POWERALARM EN           |                         | Enabled (1)                   |                    | User Settings            |                                                                        |
| POWER ALARM TYPE        |                         | Latched (1)                   |                    | Tag Name                 | BROOKS_3809G_FI1234                                                    |
| BROOKS SERIAL NUMBER    |                         |                               |                    |                          |                                                                        |
| CURRENT ALARM STATUS    |                         | 16                            | 0000000000         |                          |                                                                        |
|                         |                         | 0                             |                    |                          |                                                                        |
| RESET ALARM             |                         | Idle (0)                      |                    |                          |                                                                        |
|                         |                         | rate (0)                      |                    |                          |                                                                        |
|                         |                         | gallon (1046)                 | ~                  |                          |                                                                        |
| POLSE OUTPOT.SCALER     |                         |                               | Σ                  |                          |                                                                        |
| Connected               | 5 🗣 Sec(s) 🔽 Pe         | eriodic read Read All Set     | All Write all      |                          |                                                                        |
| alog                    |                         |                               | - " Y              | Node ID                  |                                                                        |
|                         |                         | 🔽 Error 📝 War                 | ning 🔽 Information | With a redundant linking | Jsually the nodes 1619 are used.<br>g device, the secondary should use |
|                         |                         |                               |                    |                          |                                                                        |

December, 2017

Model MT3809G FOUNDATION<sup>TM</sup> Fieldbus

PV value > 90

- Hi Flow Alarm
- Transmitter Contact Output A closed
- Alarm Status AI transducer block: 8

| Project Edit View Bui | ld Download | Online Set     | tings Help                             |              |                          | auditoriale duditoria       | Ramo and a                                          |
|-----------------------|-------------|----------------|----------------------------------------|--------------|--------------------------|-----------------------------|-----------------------------------------------------|
| 🗄 🤹 🖡 🋊               |             |                |                                        |              |                          |                             |                                                     |
| Network Configuration | Functionblo | ck Applicatior | Network Livelist                       |              | <b>.</b> ×               | H1 Device Properties        | ▲ Å X                                               |
| Device Tag: BROOKS_38 | 09G_FI1234  | Block: 3276    | 9_1 (Analog Input Tran                 | ducer Block) | <ul> <li>Rena</li> </ul> | Device Identification       |                                                     |
| aitb_view_4           | aitb_view_4 | aitb_vi        | ew_4 aitb_view_                        | 4 Org        | janize                   | PD Tag<br>Device ID         | BROOKS_3809G_FI1234<br>0002462000MT3809xx0100A00000 |
| Parameters            | aitb_viev   | N_1            | aitb_view_2                            | aitb_vie     | V_3                      | Device Type                 |                                                     |
| Name                  | Co          | onfigured valu | e Actua                                | value        | ^                        | CFF Revision                | 0X0001                                              |
| PULS_OUT_CFG.ALARM_   | TYPE        |                | Latched (1)                            |              |                          | DD Revision                 | 0X0001                                              |
| PULS_OUT_OVERRUN.A    | LARM_EN     |                | Disabled (0)                           |              |                          | Device Revision             | 000000                                              |
| PULS_OUT_OVERRUN.A    | LARM_TYPE   |                | Non-latched (0)                        |              |                          | Dev Type<br>Manufacturor ID | 0X2000                                              |
| DIAG.ALARM_EN         |             |                | Enabled (1)                            |              |                          |                             | 07000240                                            |
| DIAG.ALARM_TYPE       |             |                | Latched (1)                            |              |                          | Node ID                     | 35                                                  |
| DB_INIT.ALARM_EN      |             |                | Enabled (1)                            |              |                          | Link Master Settings        |                                                     |
| DB_INIT.ALARM_TYPE    |             |                | Latched (1)                            |              |                          | BLM                         | False                                               |
| POWER.ALARM_EN        |             |                | Enabled (1)                            |              |                          | User Settings               |                                                     |
| POWER.ALARM TYPE      |             |                | Latched (1)                            |              |                          | Tag Name                    | BROOKS_3809G_FI1234                                 |
| BROOKS_SERIAL_NUMB    | ER          |                | XXXXXXXXXXXXXXXXXXXXXXXXXXXXXXXXXXXXXX | xxxxxxxxx    | XXXX                     |                             |                                                     |
| CURRENT_ALARM_STAT    | US          |                | 8                                      |              |                          |                             |                                                     |
| ACTIVE_DIAG_STATUS    |             |                | 0                                      |              | _                        |                             |                                                     |
| RESET_ALARM           |             |                | Idle (0)                               |              |                          |                             |                                                     |
| PULSE_OUTPUT.UOM      |             |                | gallon (1048)                          |              |                          |                             |                                                     |
| PULSE OUTPUT.SCALER   |             |                | 1                                      |              | >                        |                             |                                                     |
| Connecte              | d 5 🛋 s     | ec(s) 🔽 Peri   | odic read Read All                     | Set All      | Write all                |                             |                                                     |
| U connecte            | - J - J     |                |                                        |              |                          | Node ID                     |                                                     |
| Trace Log             |             |                |                                        |              | <b>→</b> ₽ ×             | node of the link on H1. U   | sually the nodes 1619 are used.                     |
|                       |             |                | Error 🗸                                | Warning 🔽 I  | nformation               | With a redundant linking    | device, the secondary should use                    |
| Trace Log             |             |                |                                        |              |                          | Device Types Block Type     | s Devices Blocks H1 Device Proper                   |
|                       |             |                |                                        |              |                          |                             | 😁 Online                                            |

- 90 > PV value > 10
- No Flow Alarm
- Transmitter Contact Output A and B both open
- Alarm Status Al transducer block: 0

| FF-CONF - Test Instruction_prj | = - £ / A               |                         |                     | -      | autority autority        |                                   |
|--------------------------------|-------------------------|-------------------------|---------------------|--------|--------------------------|-----------------------------------|
| Project Edit View Build Do     | ownload Online Set      | tings Help              |                     |        |                          |                                   |
|                                |                         |                         |                     |        |                          |                                   |
| Network Configuration Fu       | nctionblock Application | Network Livelist        |                     | • X    | H1 Device Properties     | <b>→</b> ₽ ×                      |
|                                |                         |                         |                     |        | 8 2↓ 🖻                   |                                   |
| Device Tag: BROOKS_3809G_F     | I1234 Block: 3276       | 9_1 (Analog Input Trans | sducer Block) 🔻 🛛 R | ena    | Device Identification    |                                   |
| aith uigur 4 aith u            | iour 4 pith vic         | au 4 aith uigu          |                     |        | PD Tag                   | BROOKS_3809G_F11234               |
| Darameters                     | aitb_view_1             | aith view 2             | aith view 2         |        | Device ID                | 0002462000MT3809xx0100A00000      |
| Falameters                     | altb_view_1             | alto_view_2             | alto_view_5         |        | Device Type              |                                   |
| Name                           | Configured valu         | e Actua                 | l value             | ^      | CFF Revision             | 0X0001                            |
| PULS_OUT_CFG.ALARM_TYPE        |                         | Latched (1)             |                     |        | DD Revision              | 0X0001                            |
| PULS_OUT_OVERRUN.ALARM_        | EN                      | Disabled (0)            |                     |        | Device Revision          | 0/2000                            |
| PULS_OUT_OVERRUN.ALARM_        | TYPE                    | Non-latched (0)         |                     |        | Dev Type                 | 0X2000                            |
| DIAG.ALARM_EN                  |                         | Enabled (1)             |                     |        |                          | 07000240                          |
| DIAG.ALARM_TYPE                |                         | Latched (1)             |                     |        | Node ID                  | 35                                |
| DB_INIT.ALARM_EN               |                         | Enabled (1)             |                     |        | Link Master Settings     |                                   |
| DB INIT.ALARM TYPE             |                         | Latched (1)             |                     |        | BLM                      | False                             |
| POWER ALARM EN                 |                         | Enabled (1)             |                     |        | User Settings            |                                   |
|                                |                         | Latched (1)             |                     |        | Tag Name                 | BROOKS_3809G_F11234               |
| BROOKS SERIAL NUMBER           |                         |                         | (XXXXXXXXXXXXXXXXX  |        |                          |                                   |
| CURRENT ALARM STATUS           |                         | 0                       | 000000000000000     |        |                          |                                   |
| ACTIVE DIAG STATUS             |                         | 0                       |                     |        |                          |                                   |
| RESET ALARM                    |                         | Idle (0)                |                     |        |                          |                                   |
| PULSE OUTPUT.UOM               |                         | gallon (1048)           |                     |        |                          |                                   |
| PULSE OUTPUT.SCALER            |                         | 1                       |                     | $\sim$ |                          |                                   |
|                                |                         |                         | >                   |        |                          |                                   |
| Connected                      | 5 🖨 Sec(s) 📝 Peri       | odic read Read All      | Set All Write al    |        |                          |                                   |
| Trace Lon                      |                         |                         |                     |        | Node ID                  |                                   |
|                                |                         | 🔽 Error 🗸               | Warning V Informa   | tion   | With a redundant linking | device, the secondary should use  |
| Trace Log                      |                         |                         | -                   |        | Device Types Block Type  | s Devices Blocks H1 Device Proper |
|                                |                         |                         |                     |        |                          |                                   |
|                                |                         |                         |                     |        |                          | 😁 Online                          |

#### Alarm contact output location on transmitter terminal strip

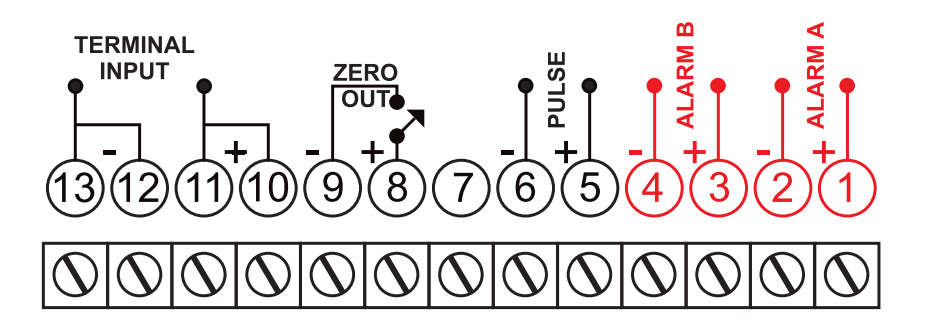

**Step 25:** Switch alarm output contacts to latching type.

| FF-CONF - Test Instruction_prj    | 181 W             | B. 2 - 2 - 1         |                   |        |                             |                                  |
|-----------------------------------|-------------------|----------------------|-------------------|--------|-----------------------------|----------------------------------|
| Project Edit View Build Downloa   | ad Online Settin  | gs Help              |                   |        |                             |                                  |
|                                   |                   |                      |                   |        |                             |                                  |
| Network Configuration Function    | block Application | Network Livelist     |                   | ×      | H1 Device Properties        | <del>~</del> ₽ ×                 |
|                                   |                   |                      |                   |        | ₽ 2↓ 📼                      |                                  |
| Device Tag: BROOKS_3809G_FI1234   | Block: 32769_     | 1 (Analog Input Tran | sducer Block)  Re | ena    | Device Identification       |                                  |
| sith view 4 sith view 4           | aith uigur        | 4 aith view          |                   |        | PD Tag                      | BROOKS_3809G_FI1234              |
| Parameters aith                   | view 1            | aith view 2          | _4 Organize       | _      | Device ID                   | 0002462000MT3809xx0100A00000     |
|                                   | view_1            | alto_view_2          | alto_view_5       |        | Device Type                 | 01/0004                          |
| Name                              | Configured value  | Actua                | al value          | ^      | CFF Revision                | 0X0001                           |
| INV_TOTALIZER.UOM                 |                   | gallon (1048)        |                   |        | DD Revision                 | 0X0001                           |
| INV_TOTALIZER.VALUE               |                   | 100548.1             |                   |        | Device Revision             | 0X2000                           |
| INV_TOT_DIG_DEC                   |                   | 2                    |                   |        | Manufacturor ID             | 0X000246                         |
| LO_FLOW.ALARM_EN                  |                   | Enabled (1)          |                   |        |                             | 07000240                         |
| LO_FLOW.ALARM_TYPE                | Latched (1)       | Latched (1)          |                   |        | Node ID                     | 35                               |
| LO_FLOW.ALARM_LIMIT               | 10                | 10                   |                   |        | Link Master Settings        |                                  |
| LO_FLOW.ALARM_LIMIT_DELAY         |                   | 0                    |                   |        | BLM                         | False                            |
| HI FLOW.ALARM EN                  |                   | Enabled (1)          |                   |        | User Settings               |                                  |
| HI FLOW.ALARM TYPE                | Latched (1)       | Latched (1)          |                   |        | Tag Name                    | BROOKS_3809G_FI1234              |
|                                   | 90                | 90                   |                   |        |                             |                                  |
| HI FLOW,ALARM LIMIT DELAY         |                   | U                    |                   |        |                             |                                  |
| PULS OUT CEGALARM EN              |                   | Enabled (1)          |                   | $\sim$ |                             |                                  |
| <                                 |                   |                      | Σ                 |        |                             |                                  |
| Parameter Name: HI_FLOW.ALARM_TYP | PE                | Type: U8             |                   |        |                             |                                  |
| Parameter Value: Latched (1)      |                   | Clear                | Set Write         |        |                             |                                  |
|                                   | Sec(s) Deriod     | ic read Read All     | Set All Write all |        |                             |                                  |
|                                   | see(s) is renou   |                      |                   | · · ·  | Node ID                     |                                  |
| Trace Log                         |                   |                      | <b>→</b> Ū        | X      | node of the link on H1. Usu | ually the nodes 1619 are used.   |
|                                   |                   | 🗹 Error 🗸            | Warning Varning   | tion   | With a redundant linking of | device, the secondary should use |
| Trace Log                         |                   |                      |                   |        | Device Types Block Types    | Devices Blocks H1 Device Proper  |
|                                   |                   |                      |                   |        |                             | 😁 Online                         |

Note: The latching mode of the flow alarms is only reflecting to the alarm output contacts, and NOT to the Alarm Status in the Al transducer block.

Once PV value has reached either > 90 or/and < 10, alarm output contacts A and B remain closed after reaching no alarm condition. To open alarm output contacts A and B again, an alarm reset is needed.

#### Installation and Operation Manual X-DPT-FF-MT3809G-Alarms-eng Part Number: 541B218AAG December, 2017

### Model MT3809G FOUNDATION<sup>TM</sup> Fieldbus

Step 26: Alarm output contacts reset.

| Project       Edit       View Build       Download       Online       Settings       Hip         Image: Settings       Image: Settings       Image: Se                                                                                                    | FF-CONF - Test Instruction_prj   | 187 N. 8. 8-8-1                         |                       | Same and same            |                                    |
|----------------------------------------------------------------------------------------------------|----------------------------------|-----------------------------------------|-----------------------|--------------------------|------------------------------------|
| Network Configuration       Functionblock Application       Network Livelist       Image: Status       Image: Status                                                                                                    | Project Edit View Build Download | d Online Settings Help                  |                       |                          |                                    |
| Network Configuration       Functionblock Application       Network Livelist               × ×                                                                                                    |                                  |                                         |                       |                          |                                    |
| Device Tag: BROOKS_3809G_FI1234       Block       32769_1 (Analog Input Transducer Block)       Ref         aitb_view_4       aitb_view_4       aitb_view_4       Organize         Parameters       aitb_view_1       aitb_view_2       aitb_view_3         Name       Configured value       Actual value       PD Tag       BROOKS_3809G_FI1234         DIAG_ALARM_EN       Enabled (1)       DD Agg       BROOKS_00001       Device Type         DIAG_ALARM_EN       Enabled (1)       DD Revision       0X0001       Device Revision       0X0001         DB_JINTALARM_EN       Enabled (1)       DD Revision       0X0001       Devision       0X0001         Dev Type       Latched (1)       DO WERALARM_TYPE       Latched (1)       Devision       0X0001         POWER_ALARM_TYPE       Latched (1)       DO WOWERALARM_TYPE       Latched (1)       Node ID       35         BROOKS_SERIAL_NUMBER       XXXXXXXXXXXXXXXXXXXXXXXXXXXXXXXXXXXX                                                                                                    | Network Configuration Function   | lock Application Network Livelist       |                       | H1 Device Properties     | <del>~</del> ₽ ×                   |
| Device Tag:       BROOKS_3809G,FI1234       Block:       22769_1 (Analog Input Transducer Block)       Renal         aitb_view_4       aitb_view_4       aitb_view_4       aitb_view_4       Organize         aitb_view_1       aitb_view_2       aitb_view_3       D'arameters       BROOKS_3809G,FI1234         Parameters       aitb_view_1       aitb_view_2       aitb_view_3       D'arameters       BROOKS_3809G,FI1234         Name       Configured value       Actual value       O'ganize       D'arameters       0002462000MT3809xx0100A00         DIAGALARM_EN       Enabled (1)       Device Type       Cff Revision       0X0001         DB_JINITALARM_EN       Enabled (1)       Device Revision       0X0001       Device Revision       0X0001         Device RAM_EN       Enabled (1)       Manufacturer ID       0X000246       H1 Addressing       Node ID       35         POWER.ALARM_EN       Enabled (1)       Manufacturer ID       0X000246       H1 Addressing       BROKS_SERIA_NUMBER       Socox0x0x0x0x0x0x0x0x0x0x0x0x0x0x0x0x0x0x                                                                                                    |                                  |                                         |                       | <b>A</b> ↓               |                                    |
| aitb_view_4       aitb_view_4       aitb_view_4       Organize         Parameters       aitb_view_1       aitb_view_2       aitb_view_3         Name       Configured value       Actual value       PD Tag       BROOKS_38096_FIL234         DiAG.ALARM_EN       Enabled (1)       Device Type       CFF Revision       0X0001         DB_INIT.ALARM_EN       Enabled (1)       Device Revision       0X0001         DB_INIT.ALARM_EN       Enabled (1)       Device Revision       0X0001         Device Revision       0X0001       Device Revision       0X0001         Device Revision       0X0001       Device Revision       0X0001         Device Revision       0X0001       Device Revision       0X0001         Device Revision       0X000246       H1 Addressing       Node ID       35         Diag. Status       0       Settings       BLM       False         User Settings       0       Settings       Tag Name       BROOKS_38096_FIL234         Parameter Value:       Reset (1)       Idle (0)       Settings       Tag Name       BROOKS_38096_FIL234                                                                                                    | Device Tag: BROOKS_3809G_FI1234  | Block: 32769_1 (Analog Input Tran       | sducer Block)  Rena   | Device Identification    |                                    |
| Parameters       aitb_view_1       aitb_view_2       aitb_view_3         Name       Configured value       Actual value       Perice ID       0002462000MT3809xx0100A00         DIAGALARM_EN       Enabled (1)       DD Revision       0X0001       Device Type         DIAGALARM_TYPE       Latched (1)       Device Revision       0X0001         DB_JINT.ALARM_EN       Enabled (1)       Device Revision       0X0001         Device Revision       0X000246       Enabled (1)       Device Revision       0X000246         POWER.ALARM_EN       Enabled (1)       Down anufacturer ID       0X000246         POWER.ALARM_EN       Enabled (1)       Down anufacturer ID       0X000246         POWER.ALARM_TYPE       Latched (1)       BROOKS_SERIAL_NUMBER       XXXXXXXXXXXXXXXXXXXXXXXXXXXXXXXXXXXX                                                                                                    | aith view 4 aith view 4          | aith view 4 aith view                   | 4 Organize            | PD Tag                   | BROOKS_3809G_FI1234                |
| Name     Configured value     Actual value       DIAG.ALARM_EN     Enabled (1)       DIAG.ALARM_TYPE     Latched (1)       DB_INIT.ALARM_EN     Enabled (1)       DB_INIT.ALARM_EN     Enabled (1)       DB_INIT.ALARM_EN     Enabled (1)       DWER.ALARM_TYPE     Latched (1)       POWER.ALARM_TYPE     Latched (1)       POWER.ALARM_TYPE     Latched (1)       POWER.ALARM_TYPE     Latched (1)       POWER.ALARM_EN     Enabled (1)       POWER.ALARM_TYPE     Latched (1)       BROOKS_SERIAL_NUMBER     XXXXXXXXXXXXXXXXXXXXXXXXXXXXXXXXXXXX                                                                                                    | Parameters aith v                | iew 1 aith view 2                       | aith view 3           | Device ID                | 0002462000MT3809xx0100A00000       |
| Name       Configured value       Actual value       CPF Revision       0.00001         DIAG.ALARM_EN       Enabled (1)       DD Revision       0.00001         Device Revision       0.00001         Device Revision       0.00001         Device Revision       0.00001         Device Revision       0.00001         Device Revision       0.00001         Device Revision       0.00001         Device Revision       0.00001         Manufacturer ID       0.0000246         H1 Addressing       Node ID         Node ID       35         Diag Rooks_SERIAL_NUMBER       XXXXXXXXXXXXXXXXXXXXXXXXXXXXXXXXXXXX                                                                                                    |                                  |                                         |                       | Device Type              | 0,0001                             |
| DIAG.ALARM_EN       Enabled (1)         DIAG.ALARM_TYPE       Latched (1)         DB_JINIT.ALARM_EN       Enabled (1)         DB_JINIT.ALARM_TYPE       Latched (1)         POWER.ALARM_EN       Enabled (1)         POWER.ALARM_TYPE       Latched (1)         POWER.ALARM_TYPE       Latched (1)         BROOKS_SERIAL_NUMBER       XXXXXXXXXXXXXXXXXXXXXXXXXXXXXXXXXXXX                                                                                                    | Name                             | Configured value Actua                  | al value              | CFF Revision             | 0,0001                             |
| DIAG.ALARM_TYPE       Latched (1)       Ox0001         DB_INIT.ALARM_EN       Enabled (1)         DB_INIT.ALARM_TYPE       Latched (1)         POWER.ALARM_EN       Enabled (1)         POWER.ALARM_TYPE       Latched (1)         POWER.ALARM_TYPE       Latched (1)         BROOKS_SERIAL_NUMBER       XXXXXXXXXXXXXXXXXXXXXXXXXXXXXXXXXXXX                                                                                                    | DIAG.ALARM_EN                    | Enabled (1)                             |                       | Do Kevision              | 0,0001                             |
| DB_INIT.ALARM_EN       Enabled (1)         DB_INIT.ALARM_TYPE       Latched (1)         POWER.ALARM_EN       Enabled (1)         POWER.ALARM_TYPE       Latched (1)         BROOKS_SERIAL_NUMBER       XXXXXXXXXXXXXXXXXXXXXXXXXXXXXXXXXXXX                                                                                                    | DIAG.ALARM_TYPE                  | Latched (1)                             |                       | Dev Type                 | 0X2000                             |
| DB_INIT.ALARM_TYPE       Latched (1)         POWER.ALARM_EN       Enabled (1)         POWER.ALARM_TYPE       Latched (1)         BROOKS_SERIAL_NUMBER       XXXXXXXXXXXXXXXXXXXXXXXXXXXXXXXXXXXX                                                                                                    | DB_INIT.ALARM_EN                 | Enabled (1)                             |                       | Manufacturer ID          | 0X000246                           |
| POWER.ALARM_EN       Enabled (1)         POWER.ALARM_TYPE       Latched (1)         BROOKS_SERIAL_NUMBER       XXXXXXXXXXXXXXXXXXXXXXXXXXXXXXXXXXXX                                                                                                    | DB_INIT.ALARM_TYPE               | Latched (1)                             |                       | H1 Addressing            |                                    |
| POWER.ALARM_TYPE       Latched (1)         BROOKS_SERIAL_NUMBER       XXXXXXXXXXXXXXXXXXXXXXXXXXXXXXXXXXXX                                                                                                    | POWER.ALARM_EN                   | Enabled (1)                             |                       | Node ID                  | 35                                 |
| BROOKS_SERIAL_NUMBER       XXXXXXXXXXXXXXXXXXXXXXXXXXXXXXXXXXXX                                                                                                    | POWER.ALARM_TYPE                 | Latched (1)                             |                       | Link Master Settings     |                                    |
| CURRENT_ALARM_STATUS     0       ACTIVE_DIAG_STATUS     0       RESET_ALARM     Reset (1)       Idle (0)     golden (1048)       PULSE_OUTPUT.UOM     golden (1048)       PULSE_OUTPUT.SCALER     1       V     V       Parameter Name:     RESET_ALARM       Type:     U8                                                                                                    | BROOKS_SERIAL_NUMBER             | XXXXXXXXXXXXXXXXXXXXXXXXXXXXXXXXXXXXXXX | XXXXXXXXXXXXXXXX      | BLM                      | False                              |
| ACTIVE_DIAG_STATUS U RESET_ALARM Reset (1) Idle (0) PULSE_OUTPUT.UOM godieri (1048) PULSE_OUTPUT.SCALER 1 Parameter Name: RESET_ALARM Type: U8 Parameter Value: Reset (1) Clear Set Write                                                                                                    | CURRENT_ALARM_STATUS             | 0                                       |                       | User Settings            |                                    |
| RESET_ALARM     Reset (1)     Idle (0)       PULSE_OUTPUT.UOM     genters (1048)       PULSE_OUTPUT.SCALER     1       V     V       Parameter Name:     RESET_ALARM       Type:     U8       Parameter Value:     Reset (1)       Clear     Set       Write                                                                                                    | ACTIVE DIAG STATUS               | 0                                       |                       | Tag Name                 | BROOKS_3809G_FI1234                |
| PULSE_OUTPUT.UOM     genters (1048)       PULSE_OUTPUT.SCALER     1       V     2       Parameter Name:     RESET_ALARM       Type:     U8       Parameter Value:     Reset (1)       Clear     Set       Write                                                                                                    | RESET ALARM                      | Reset (1) Idle (0)                      |                       |                          |                                    |
| PULSE_OUTPUT.SCALER     1       Parameter Name: RESET_ALARM     Type: U8       Parameter Value:     Reset (1)       Clear     Set       Write                                                                                                    |                                  |                                         |                       |                          |                                    |
| Parameter Value: Reset (1) Clear Set Write                                                                                                    |                                  | 1                                       | ~                     |                          |                                    |
| Parameter Name: RESET_ALARM Type: U8 Parameter Value: Reset (1) Clear Set Write                                                                                                    |                                  |                                         | >                     |                          |                                    |
| Parameter Value: Reset (1) Clear Set Write                                                                                                    | Parameter Name: RESET_ALARM      | Type: U8                                |                       |                          |                                    |
|                                                                                                    | Parameter Value: Reset (1)       | ▼ Clear                                 | Set Write             |                          |                                    |
|                                                                                                    |                                  |                                         |                       |                          |                                    |
| Connected Sec(s) V Periodic read Read All Set All Write all                                                                                                    | Connected 5                      | Sec(s) Veriodic read Read All           | Set All Write all     | Nede ID                  |                                    |
| Trace Log Trace Log Trace | Trace Log                        |                                         | <del>~</del> ₽ ×      | node of the link on H1 H | lsually the nodes 16-19 are used   |
| ■ ■ ■ ■ ■ ■ ■ ■ ■ ■ ■ ■ ■ ■ ■ ■ ■ ■ ■                                                                                                    |                                  | Error 🗸                                 | Warning V Information | With a redundant linking | g device, the secondary should use |
| Trace Log Device Types Block Types Blocks H1 Device Pro                                                                                                    | Trace Log                        |                                         | -                     | Device Types Block Type  | es Devices Blocks H1 Device Proper |
|                                                                                                    |                                  |                                         |                       |                          |                                    |

After Alarm Reset, alarm output contacts are switched to open condition.

Installation and Operation Manual X-DPT-FF-MT3809G-Alarms-eng Part Number: 541B218AAG December, 2017

### Model MT3809G FOUNDATION<sup>TM</sup> Fieldbus

FF-CONF - Test Instruction\_prj -20 - 20 - Tak ..... × . -Project Edit View Build Download Online Settings Help 🗄 🤏 🖡 🀐 - 4 × ▼ × H1 Device Properties Network Configuration Functionblock Application Network Livelist 8∎ **2↓** 🖾 Device Tag: BROOKS\_3809G\_FI1234 Block: 32769\_1 (Analog Input Transducer Block) 🔻 Rena Device Identification PD Tag BROOKS\_3809G\_FI1234 aitb\_view\_4 aitb\_view\_4 aitb\_view\_4 aitb\_view\_4 Organize 0002462000MT3809xx0100A00000 Device ID Parameters aitb\_view\_1 aitb\_view\_2 aitb\_view\_3 Device Type 0X0001 ~ CFF Revision Name Configured value Actual value DD Revision 0X0001 INV\_TOTALIZER.UOM gallon (1048) Device Revision 0X0001 INV\_TOTALIZER.VALUE 102258.6 0X2000 Dev Type INV\_TOT\_DIG\_DEC 0X000246 Manufacturer ID LO\_FLOW.ALARM\_EN Disabled (0) Disabled (0) H1 Addressing LO\_FLOW.ALARM\_TYPE - (1) Late Node ID 35 LO\_FLOW.ALARM\_LIMIT 10 10 Link Master Settings LO FLOW.ALARM LIMIT DELAY BLM False User Settings HI\_FLOW.ALARM\_EN Disabled (0) Disabled (0) BROOKS\_3809G\_FI1234 Tag Name HI\_FLOW.ALARM\_TYPE Lat HI\_FLOW.ALARM\_LIMIT 90 90 HI\_FLOW.ALARM\_LIMIT\_DELAY 0 PULS\_OUT\_CFG.ALARM\_EN ~ Enabled (1) > < Parameter Name: HI\_FLOW.ALARM\_EN Type: U8 Parameter Value: Disabled (0) • Clear Set Write Connected 5 Sec(s) Veriodic read Read All Set All Write all Node ID - 4 × Trace Log node of the link on H1. Usually the nodes 16..19 are used. Vertical Error Vertical Warning Vertical Information With a redundant linking device, the secondary should use ... Trace Log Device Types Block Types Devices Blocks H1 Device Proper Online

Step 27: Alarm output contacts disabling.

To discontinue alarm output contacts operation, set Hi Flow Alarm and Lo Flow Alarms to disabled.

Alarm output contacts remain in open condition, regardless of any PV value.

#### LIMITED WARRANTY

Visit www.BrooksInstrument.com for the terms and conditions of our limited warranty.

#### **BROOKS SERVICE AND SUPPORT**

Brooks is committed to assuring all of our customers receive the ideal flow solution for their application, along with outstanding service and support to back it up. We operate first class repair facilities located around the world to provide rapid response and support. Each location utilizes primary standard calibration equipment to ensure accuracy and reliability for repairs and recalibration and is certified by our local Weights and Measures Authorities and traceable to the relevant International Standards.

Visit www.BrooksInstrument.com to locate the service location nearest to you.

#### START-UP SERVICE AND IN-SITU CALIBRATION

Brooks Instrument can provide start-up service prior to operation when required.

For some process applications, where ISO-9001 Quality Certification is important, it is mandatory to verify and/or (re)calibrate the products periodically. In many cases this service can be provided under in-situ conditions, and the results will be traceable to the relevant international quality standards.

#### SEMINARS AND TRAINING

Brooks Instrument can provide seminars and dedicated training to engineers, end users and maintenance persons.

Please contact your nearest sales representative for more details.

Due to Brooks Instrument's commitment to continuous improvement of our products, all specifications are subject to change without notice.

TRADEMARKS Brooks ......Brooks Instrument, LLC All other trademarks are the property of their respective owners.

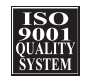

Global Headquarters Brooks Instrument 407 West Vine Street Hatfield, PA 19440-0903 USA Toll-Free (USA): 888-554-FLOW T: 215-362-3500 F: 215-362-3745 BrooksAM@BrooksInstrument.com

A list of all Brooks Instrument locations and contact details can be found at www.BrooksInstrument.com

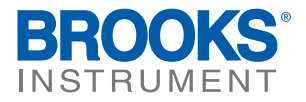